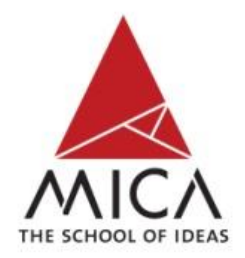

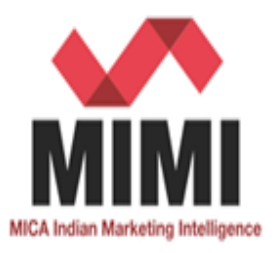

# Tutorial for MICA Indian Marketing Intelligence (MIMI)

www.mica-mimi.in

## Home Page

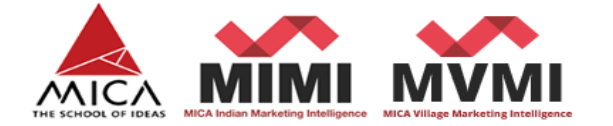

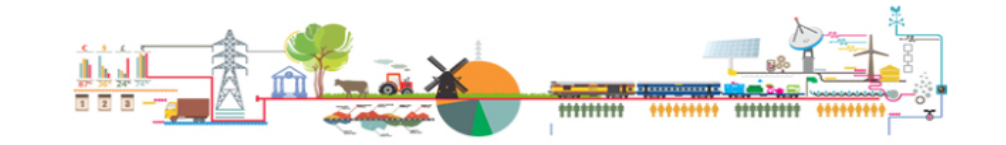

About Us How It Works Subscribe Inquiry Media

#### LOGIN

Q

#### **MARKET POTENTIAL**

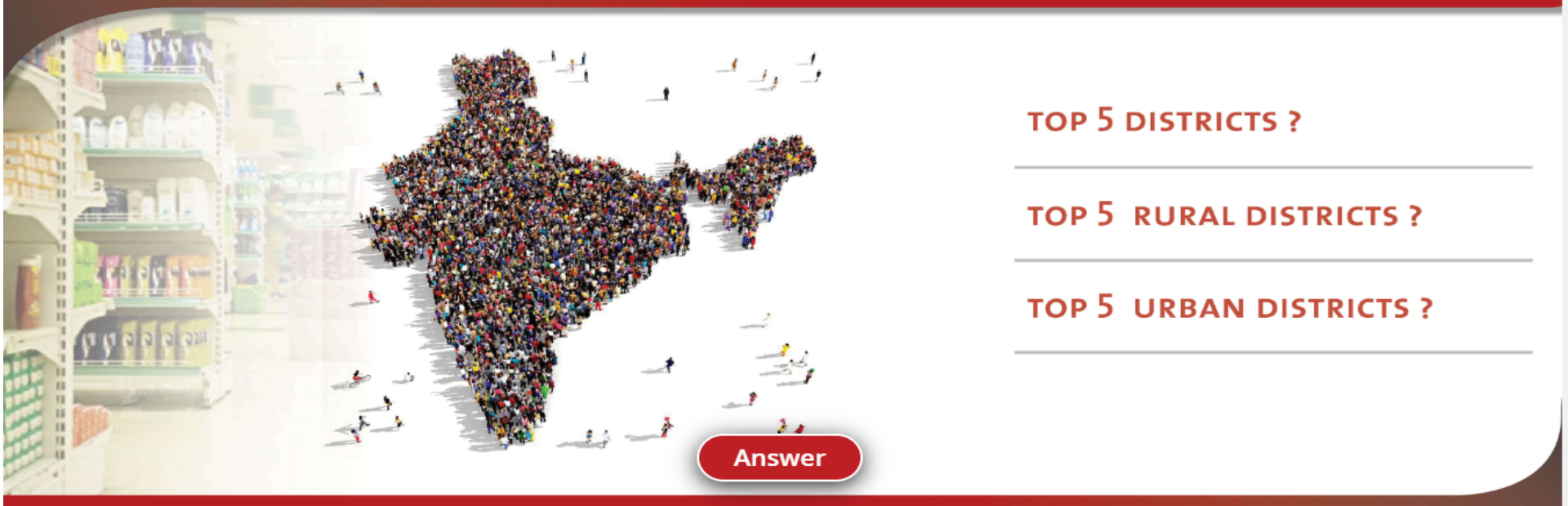

# MPI

Market Potential Index (MPI) is calculated using robust research methodology. MPI is an aid for marketer to arrive at a district prioritization for purposes ranging from market entry to product launch. MPI is given for 630 districts for rural, urban and total market separately. The higher the MPI, the higher is the market prioritization.

# Home Page

#### Are you Curious to know this??

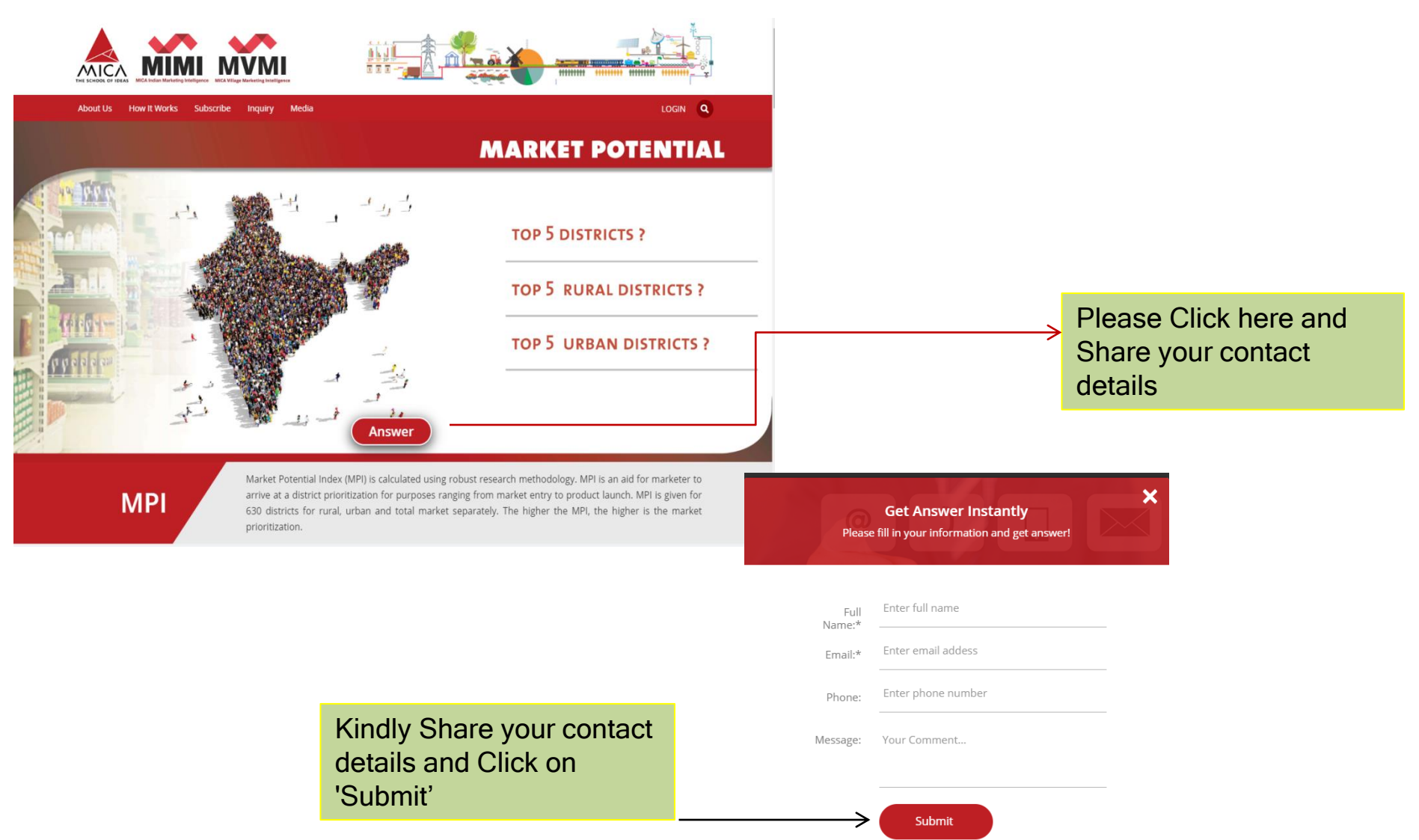

## Here is the Answer

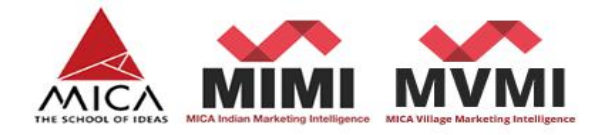

Subscribe

Media

Inquiry

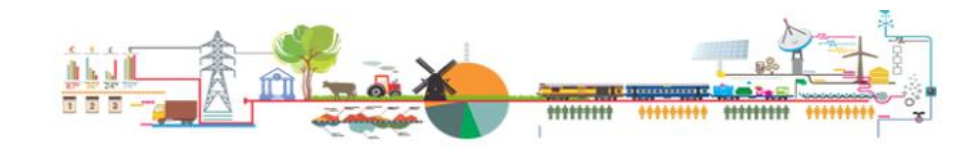

LOGIN Q

#### **MARKET POTENTIAL**

#### **TOP 5 DISTRICTS**

About Us

| Delhi-Nct Of Delhi           | 1000     |
|------------------------------|----------|
| Mumbai Suburban-Maharashtra  | 642.3015 |
| Bangalore-Karnataka          | 629.1533 |
| Thane-Maharashtra            | 447.4162 |
| East Godavari-Andhra Pradesh | 340.128  |

How It Works

#### **TOP 5 RURAL DISTRICTS**

| East Godavari-Andhra Pradesh                                                                                                    | 1000     |
|----------------------------------------------------------------------------------------------------|----------|
| West Godavari-Andhra Pradesh                                                                                                    | 696.5002 |
| Pune-Maharashtra                                                                                                    | 423.7404 |
| Ast Godavari-Andhra Pradesh<br>Vest Godavari-Andhra Pradesh<br>une-Maharashtra<br>ottayam-Kerala<br>untur-Andhra Pradesh<br>Question | 344.7339 |
| ast Godavari-Andhra Pradesh<br>lest Godavari-Andhra Pradesh<br>une-Maharashtra<br>ottayam-Kerala<br>untur-Andhra Pradesh<br>Question | 333.4188 |
| - 3                                                                                                    |          |
| 1                                                                                                    |          |

#### **TOP 5 URBAN DISTRICTS**

| Delhi-Nct Of Delhi          | 1000     |
|-----------------------------|----------|
| Mumbai Suburban-Maharashtra | 631.0358 |
| Bangalore-Karnataka         | 620.3822 |
| Thane-Maharashtra           | 455.0702 |
| Pune-Maharashtra            | 350.3353 |

#### MPI

Market Potential Index (MPI) is calculated using robust research methodology. MPI is an aid for marketer to arrive at a district prioritization for purposes ranging from market entry to product launch. MPI is given for 630 districts for rural, urban and total market separately. The higher the MPI, the higher is the market prioritization.

# Home Page

Are you Curious to know this??

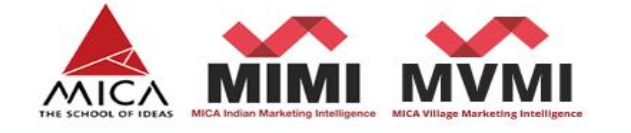

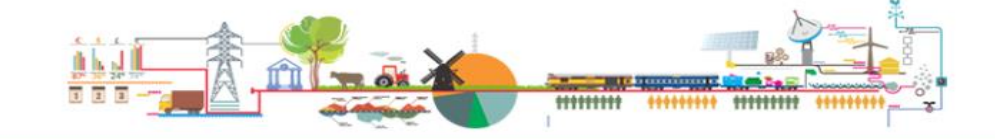

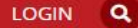

About Us How It Works Subscribe Inquiry

Media

#### MARKET INTELLIGENCE

FERTILISER CONSUMPTION IN PUNJAB AND **HIMACHAL PRADESH ?** 

**VILLAGES OF HIMACHAL PRADESH HAVING ATMS ?** 

**CROPPED AREA OF TOP 5 RURAL DISTRICTS: ARUNACHAL PRADESH ?** 

Answer

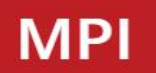

Market Potential Index (MPI) is calculated using robust research methodology. MPI is an aid for marketer to arrive at a district prioritization for purposes ranging from market entry to product launch. MPI is given for 630 districts for rural, urban and total market separately. The higher the MPI, the higher is the market prioritization.

## Here is the Answer

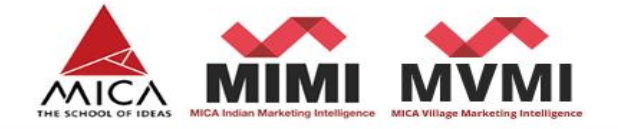

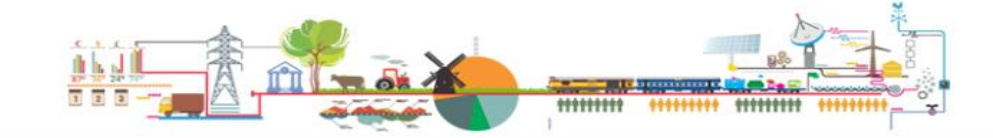

About Us How It Works Subscribe Inquiry Media

LOGIN Q

#### MARKET INTELLIGENCE

Cropped Area(in hectares) of Top 5 Fertiliser Consumption in Punjab and Himachal Rural Districts: Arunanchal Pradesh Chamba Lahi Changlang 14405 Spit Kangra urdaenu Papum Pare 16016 Kullu Amritan Hoshiapugna Hamirpur Mandi Kinnaur Tam Kapurthala Bilaspur Taran Jalandhar Shahid Shimla Bhagat Sola Singh Ludhangar **Dibang Valley** Moga Fatehgarh Faridkot 2D U Sahb Barnala Muktsa Patia Bathinda Sangrur Rural\_Fertilizer\_Consumption Mansa Question

#### Villages of Himanchal Pradesh having ATMs

| District Name- State Name      | Nearest ATM Facility in the villages<br>(Distance measured in KMs) |                |         |  |  |  |  |  |
|--------------------------------|--------------------------------------------------------------------|----------------|---------|--|--|--|--|--|
|                                | < 5 KMs                                                            | 5 KMs - 10 KMs | +10 KMs |  |  |  |  |  |
| Chamba-HIMACHAL PRADESH        | 817                                                                | 176            | 97      |  |  |  |  |  |
| Kangra-HIMACHAL PRADESH        | 1606                                                               | 1131           | 827     |  |  |  |  |  |
| Lahul & Spiti-HIMACHAL PRADESH | 249                                                                | 17             | 12      |  |  |  |  |  |
| Kullu-HIMACHAL PRADESH         | 133                                                                | 103            | 65      |  |  |  |  |  |
| Mandi-HIMACHAL PRADESH         | 1915                                                               | 650            | 254     |  |  |  |  |  |
| Hamirpur-HIMACHAL PRADESH      | 379                                                                | 745            | 509     |  |  |  |  |  |
| Una-HIMACHAL PRADESH           | 399                                                                | 221            | 147     |  |  |  |  |  |
|                                |                                                                    |                | 168     |  |  |  |  |  |
|                                |                                                                    |                |         |  |  |  |  |  |
|                                |                                                                    |                |         |  |  |  |  |  |
|                                |                                                                    |                |         |  |  |  |  |  |
|                                |                                                                    |                |         |  |  |  |  |  |

#### MPI

Market Potential Index (MPI) is calculated using robust research methodology. MPI is an aid for marketer to arrive at a district prioritization for purposes ranging from market entry to product launch. MPI is given for 630 districts for rural, urban and total market separately. The higher the MPI, the higher is the market prioritization.

## Introduction to MICA

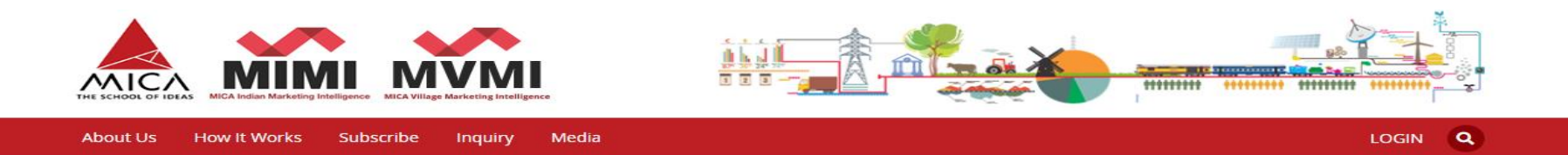

#### INTRODUCTION TO MICA

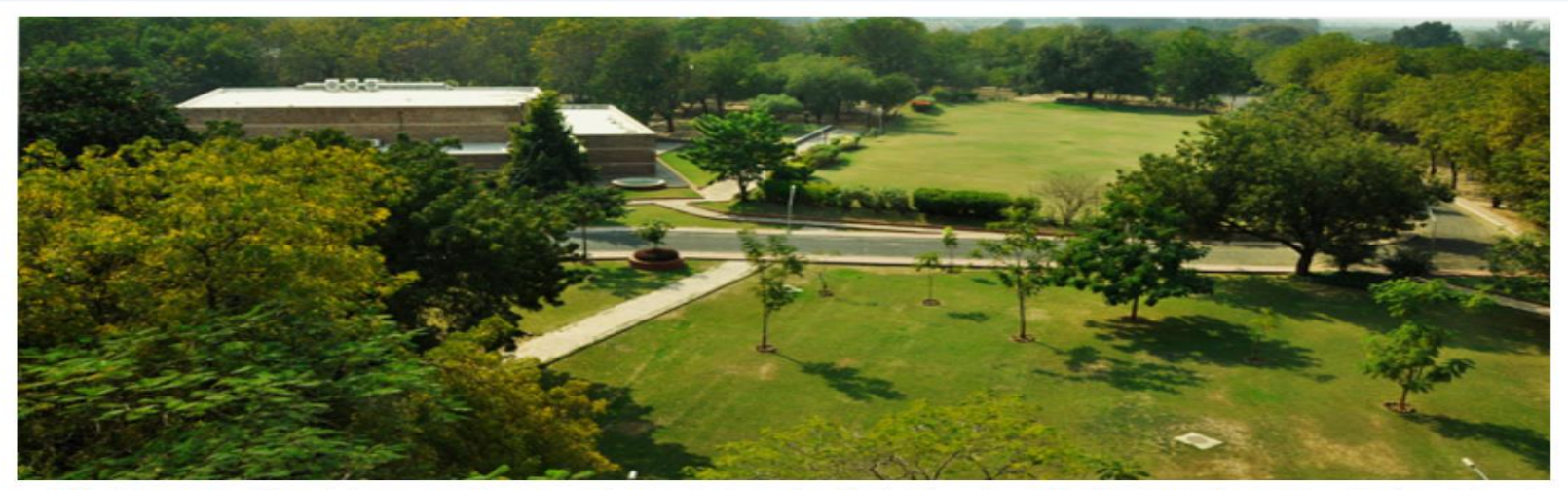

Established in 1991, MICA (formerly known as Mudra Institute of Communications, Ahmedabad), is the only residential institute in the country, and perhaps in the Asia-Pacific region, dedicated to creating leadership in Strategic Marketing and Communication. MICA, an autonomous, non-profit institution, offers a wide-range of academic programmes including three residential programs: the Post Graduate Diploma in Management-Communications (PGDM-C), Crafting Creative Communication (CCC) and Fellow Programme in Management-Communications (FPM-C).

MICA's spirit lies in its grasping of contemporary trends and sensibilities, addressing the needs of an ever-changing environment. The MICA brand assures effective delivery of Strategic Marketing and Communication solutions to the industry, government, and community.

Today, it is the alma mater of professionals serving in leadership positions in some of the best known companies in India and the world in marketing, brand management, research & analytics, advertising, media, digital and other related businesses.

## **Introduction to Market Intelligence**

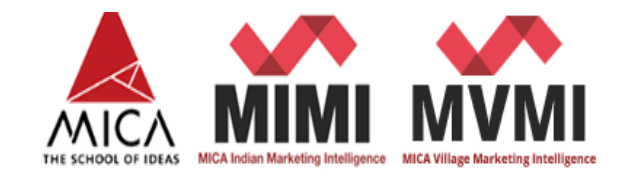

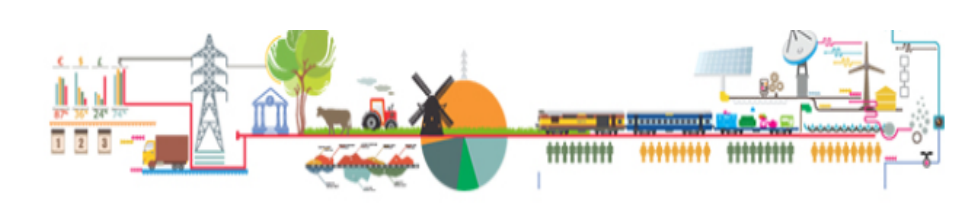

| About Us  | How It Works | Subscribe    | Explore Data | Inquiry | Media        |   |            |  | MY ACCOUNT   LOGO | UT |
|-----------|--------------|--------------|--------------|---------|--------------|---|------------|--|-------------------|----|
| Dashboard | 🖬 My Si      | ubscriptions | 🏜 My Users   | 5 🔳     | My Workspace | 4 | My Profile |  |                   |    |

#### INTRODUCTION

In accordance with MICA's mission to provide applied research to serve the need of marketing and communication industry, MICA comes out every ten years with the product called urban and rural market ratings based on Census of India and other authentic government publications. MIMI variables are updated regularly on availability on relevant variables, except variables taken from Census of India.

MICA Indian Marketing Intelligence (MIMI) is third in the series and it provides the secondary data for socio-economic variables and market intelligence up to **District** level for all the States and Union Territories of India.

For market planning at District level: MIMI is useful for district level market planning. MIMI provides Market Potential Index (MPI) at District Level separately for rural, urban and whole district, In addition to MPI relevant data is provided to Indian market for 630 Districts.

For MIMI, data is collated and analysed from various sources such as Census of India, Ministry of Agriculture, Fertilizer Association of India, Reserve Bank of India, Audit Bureau of Circulations and Planning Commission etc.

# Introduction to Market Intelligence

# Scroll down to know More..

STREET, STREET, STREET

- UNIQUE FEATURE
- SECTORS WE COVER
- DATA SOURCES
- METHODOLOGY
- MIMI TEAM
- DOWNLOAD BROCHURE

# Log-in Page

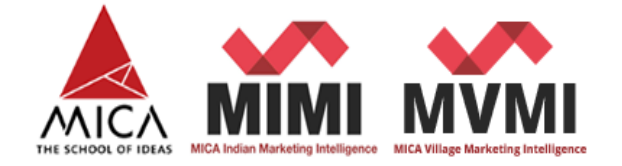

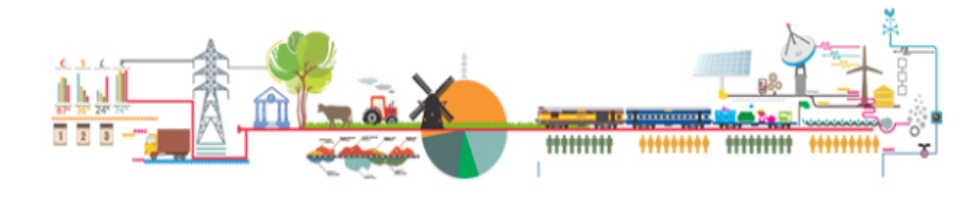

About Us How It Works Subscribe Inquiry Media

#### LOGIN

| Username *                                                | Please Enter Your Login     Credentials |
|-----------------------------------------------------------|-----------------------------------------|
| Password *                                                |                                         |
| Remember me Log in                                        |                                         |
| Forgot your password? Forgot your username? Don't have an | account?                                |

Copyright © 2019 Mica. All Rights Reserved

## Explore Data (District level/Urban Agglomeration/ Towns)

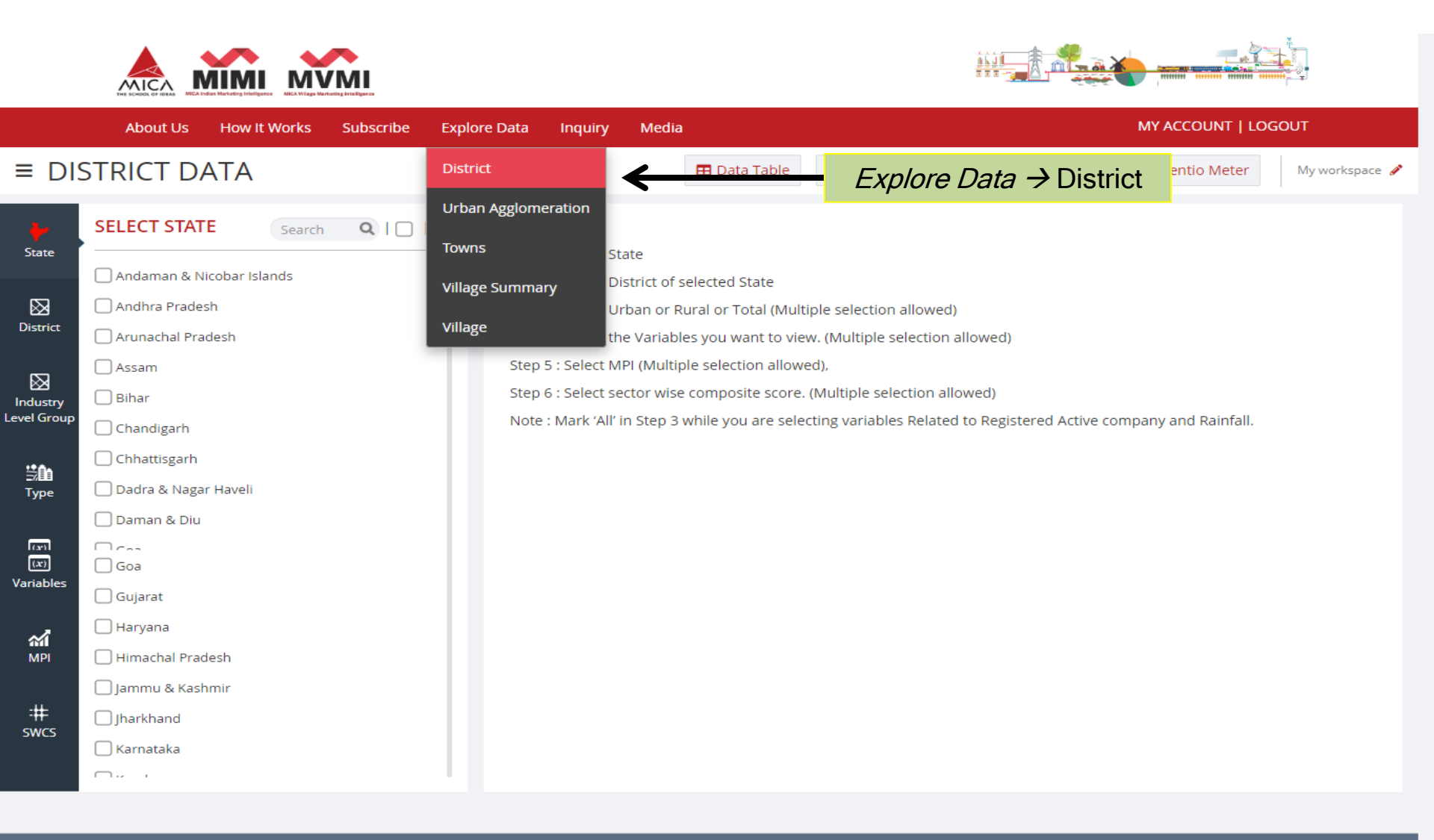

#### Explore the Database as per your requirement.

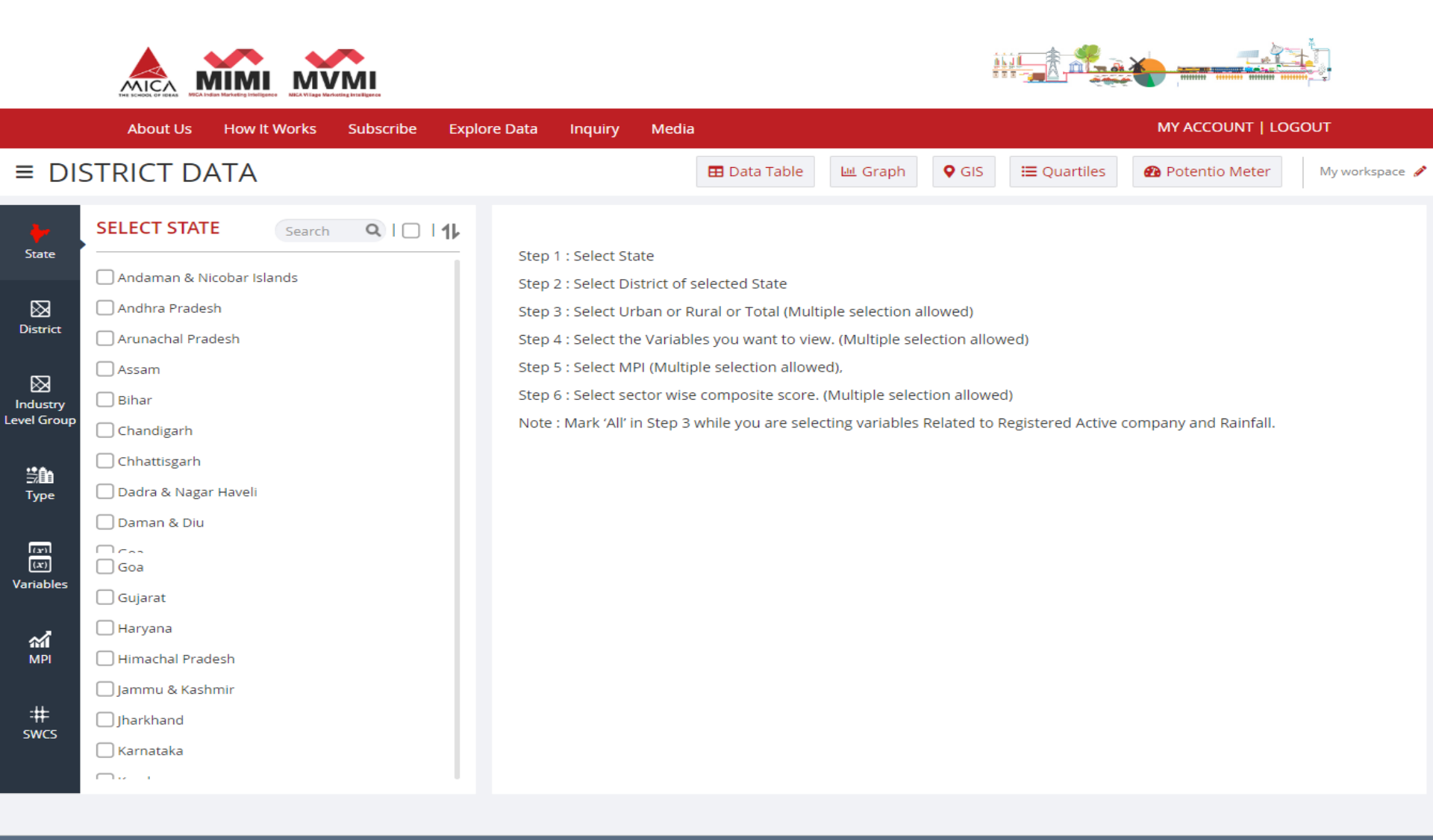

A Sample Case Study: Branch Expansion in Rural Bihar

A leading Bank would like to expand its rural branch network in the state of Bihar.

How can they prioritise required number of districts with the help of MIMI?

For this, You may please select following variables from *"Explore Data"* Screen :

- 1) Rural MPI
- 2) Rural Population
- 3) Rural Value of Crop Production
- 4) Rural Value of Crop Production Agriculture
- 5) Rural Value of Crop Production Horticulture
- 6) Rural Amount Deposit
- 7) Rural Shop or Offices

# Exploring the database for Case Study

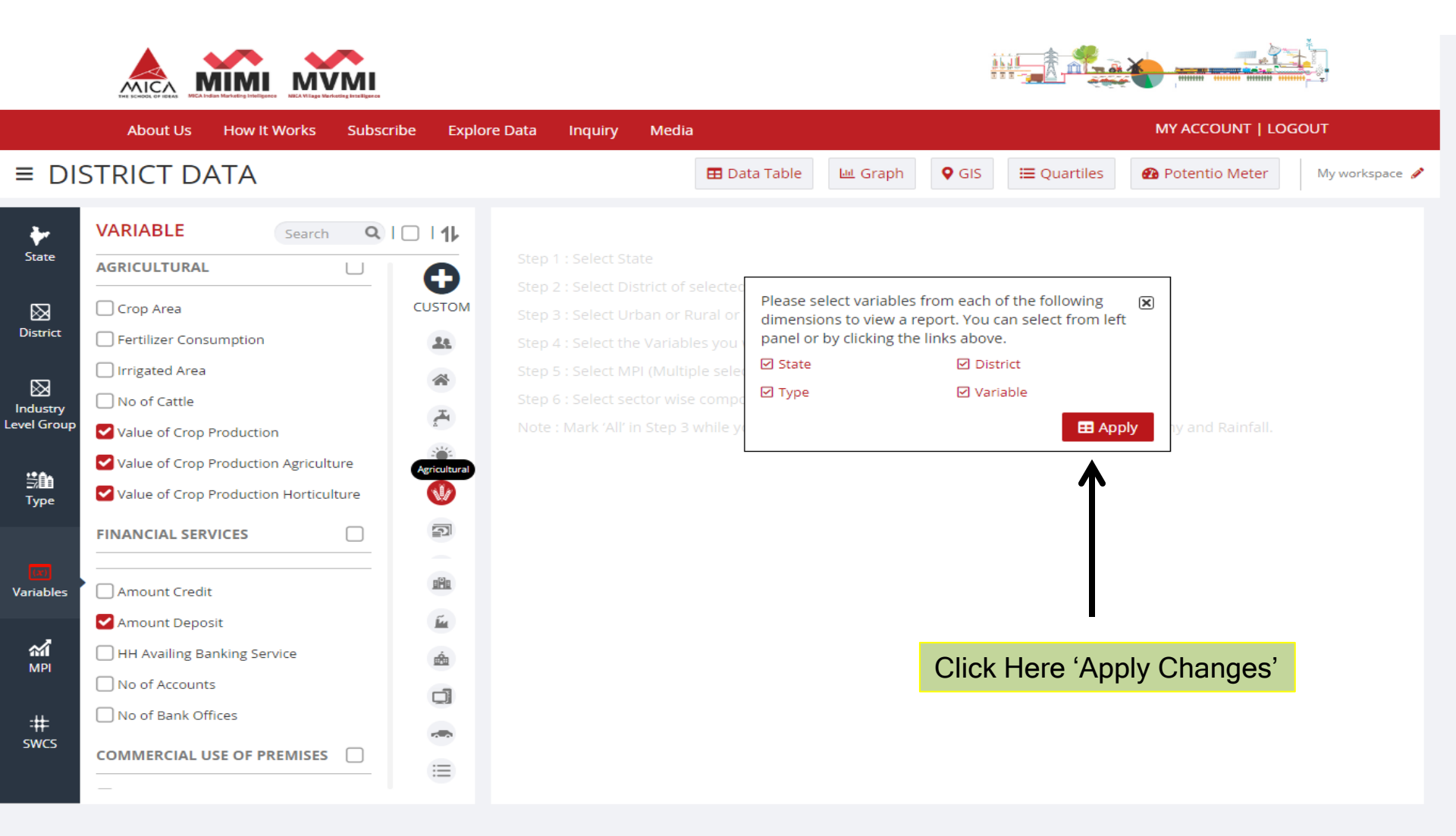

# Check Your Explored Database in Data Table

|                   |                          | <b>V</b> MI          |                |                               |                                              |                                               |                     |                            |       |  |  |
|-------------------|--------------------------|----------------------|----------------|-------------------------------|----------------------------------------------|-----------------------------------------------|---------------------|----------------------------|-------|--|--|
|                   | About Us How It Works    | Subscribe Exp        | olore Data Inc | quiry Media                   |                                              |                                               | MY.                 | ACCOUNT   LOGOUT           |       |  |  |
| ≡ DIS             | TRICT DATA               |                      |                |                               | Click here to                                | D Export                                      | uartiles 🛛 🙆 Po     | tentio Meter My worksp     | ace 🅖 |  |  |
| <b>⊷</b><br>State | District Name            | Mkt Potential Index  | Demographics   |                               | Database                                     | ea<br>•                                       | Financial Services  | Commercial Use of Premises | 1     |  |  |
| District          |                          | МРІ 👕                | Population 👕   | Value of Crop 📋<br>Production | Value of Crop 💼<br>Production<br>Agriculture | Value of Crop 🔋<br>Production<br>Horticulture | Amount 👕<br>Deposit | Shop or Offices 👘          | L     |  |  |
|                   |                          | Rural                | Rural          | Rural                         | Rural                                        | Rural                                         | Rural               | Rural                      |       |  |  |
| Industry          | Pashchim Champaran-Bihar | 120.3702             | 3541877        | 37728037308.43                | 32903242315.1                                | 4824794993.33                                 | 12054.64            | 16462                      |       |  |  |
| evel Group        | Purba Champaran-Bihar    | 154.4262             | 4698028        | 23353476956.91                | 18089247406.91                               | 5264229550                                    | 19278.71            | 20449                      |       |  |  |
| ::¢h              | Sheohar-Bihar            | 18.3743              | 628130         | 2879575967.2                  | 2214459497.2                                 | 665116470                                     | 1697.67             | 2429                       |       |  |  |
| Туре              | Sitamarhi-Bihar          | 94.9629              | 3233076        | 14494982436.8                 | 10968389413.47                               | 3526593023.33                                 | 7569.99             | 15088                      |       |  |  |
| _                 | Madhubani Please (       | <b>Click</b> 44.4749 | 4325884        | 11787550184.55                | 8765365937.88                                | 3022184246.67                                 | 17234.99            | 19780                      |       |  |  |
|                   |                          |                      | 2122518        | 12244576854.06                | 116/1/02077 20                               | 703083776 67                                  | 8278 81<br>8278 81  | 0658                       |       |  |  |
| Variables         |                          | VIEW 65.9519         | 2123518        | 12344576854.06                | 11641493077.39                               | /05085/76.67                                  | 0320.01             | 9000                       |       |  |  |
|                   | Araria-Biha YOUI         | /4.4012              | 2642792        | 22898220571.94                | 22215091851.94                               | 683128720                                     | 6324.07             | 13688                      |       |  |  |
| MPI               | Kishanganj Selected      | 38.5737              | 1529277        | 11571978457.65                | 9107514210.98                                | 2464464246.67                                 | 5836.30             | 11629                      |       |  |  |
|                   | Purnia-Biha Variable     | 87.9641              | 2921614        | 15542746899.47                | 12408580989.47                               | 3134165910                                    | 11137.67            | 15724                      |       |  |  |
| :#=               | Katihar-Bih              | 82.5495              | 2797207        | 26181560772.22                | 24222319055.56                               | 1959241716.67                                 | 12831.65            | 15771                      |       |  |  |
| SWCS              | Madhepura-Bihar          | 57.4689              | 1913301        | 13569373608.54                | 12479613028.54                               | 1089760580                                    | 5773.76             | 8382                       |       |  |  |
|                   | Saharsa-Bihar            | 50.2814              | 1744121        | 14654905362.05                | 12917748255.38                               | 1737157106.67                                 | 7846.95             | 7470                       | -     |  |  |

Inc Leve

Var

# Downloaded data in '.xls' file format

| F    | ile Home Insert                               | Page Layout Formulas                         | Data Review         | View Developer                                   |                                            |                                                 |                    |                                                                                                    |          |
|------|-----------------------------------------------|----------------------------------------------|---------------------|--------------------------------------------------|--------------------------------------------|-------------------------------------------------|--------------------|----------------------------------------------------------------------------------------------------|----------|
| Pa   | Cali<br>Cali<br>Copy -<br>B<br>Format Painter | ibri v 11 v A<br>Z <u>U</u> v ⊞ v <u>3</u> v |                     | w <mark>≣ Wrap Text</mark><br>∰ Merge & Center → | General ▼<br>\$ ▼ % , €.0 .00<br>.00 >.0   | Conditional Format<br>Formatting + as Table + S | Cell<br>tyles      | The second second sec | & Find & |
|      | Clipboard 🕞                                   | Font                                         | AI                  | ignment 😼                                        | Number 🕞                                   | Styles                                          | Cells              | Editing                                                                                                    |          |
|      | A2                                            |                                              | f_x                 |                                                  |                                            |                                                 |                    |                                                                                                    |          |
|      | А                                             | В                                            | С                   | D                                                | E                                          | F                                               | G                  | Н                                                                                                    | 1        |
| 1    | Data of State-> District                      |                                              |                     |                                                  |                                            |                                                 |                    |                                                                                                    |          |
| 2    |                                               | Demographics                                 | Mkt Potential Index | Agricultural                                     |                                            |                                                 | Financial Services | Commercial Use of Pre                                                                                                    | mises    |
| 3    |                                               | Population                                   | MPI                 | Value of Crop                                    | Value of Crop<br>Production<br>Agriculture | Value of Crop<br>Production<br>Horticulture     | Amount Deposit     | Shop or Offices                                                                                                    |          |
| 4    |                                               | Rural                                        | Rural               | Rural                                            | Rural                                      | Rural                                           | Rural              | Rural                                                                                                    |          |
| 5    | Purba Champaran-Bihar                         | 4698028                                      | 154 4262            | 23353476957                                      | 18089247407                                | 5264229550                                      | 19278.71           | 20449                                                                                                    |          |
| 6    | Muzaffarpur-Bihar                             | 4327625                                      | 147.8282            | 18669455374                                      | 12035462077                                | 6633993297                                      | 33674.6            | 28425                                                                                                    |          |
| 7    | Madhubani-Bihar                               | 4325884                                      | 144.4749            | 11787550185                                      | 3765365938                                 | 3022184247                                      | 17234.99           | 19780                                                                                                    |          |
| 8    | Samastipur-Bihar                              | 4113769                                      | 131.3732            | 19906244170                                      | 14814741597                                | 5091502573                                      | 26355.06           | 33745                                                                                                    |          |
| 9    | Pashchim Champaran-Bi                         | 3541877                                      | 120.3702            | 37728037308                                      | 32903242315                                | 4824794993                                      | 12054.64           | 16462                                                                                                    |          |
| 10   | Patna-Bihar                                   | 3323875                                      | 117.6934            | 11870338741                                      | 9963133244                                 | 1907205497                                      | 40683.93           | 12727                                                                                                    |          |
| 11   | Gaya-Bihar                                    | 3809817                                      | 117.3055            | 8000621974                                       | 7050362954                                 | 950259020                                       | 41789.36           | 17313                                                                                                    |          |
| 12   | Saran-Bihar                                   | 3598660                                      | 114.8177            | 14210406433 1                                    | 11105131353                                | 3105275080                                      | 42943.84           | 25224                                                                                                    |          |
| 13   | Darbhanga-Bihar                               | 3554057                                      | 114.0355            | 14633970345 8                                    | 3564748348                                 | 6069221997                                      | 20079.39           | 20712                                                                                                    |          |
| 14   | Siwan-Bihar                                   | 3147551                                      | 108.7281            | 13632195580 1                                    | 11825840834                                | 1806354747                                      | 33512.49           | 20792                                                                                                    |          |
| 15   | Rohtas-Bihar                                  | 2532153                                      | 106.8757            | 33791089022                                      | 30594006782                                | 3197082240                                      | 26519.03           | 14931                                                                                                    |          |
| 16   | Vaishali-Bihar                                | 3261942                                      | 105.5285            | 14375561634                                      | 9124729088                                 | 5250832547                                      | 27550.76           | 24608                                                                                                    |          |
| 17   | Nalanda-Bihar                                 | 2419759                                      | 96.5629             | 11746158105                                      | 7153796415                                 | 4592361690                                      | 22040.8            | 12942                                                                                                    |          |
| 18   | Sitamarhi-Bihar                               | 3233076                                      | 94.9629             | 14494982437                                      | 10968389413                                | 3526593023                                      | 7569.99            | 15088                                                                                                    |          |
| 19   | Aurangabad-Bihar                              | 2303219                                      | 91.9704             | 13422630160                                      | 12459700750                                | 962929410                                       | 21784.59           | 10128                                                                                                    |          |
| 20   | Bhojpur-Bihar                                 | 2338546                                      | 91.0243             | 15655688347                                      | 13081983267                                | 2573705080                                      | 24221.9            | 9993                                                                                                    |          |
| 21   | Purnia-Bihar                                  | 2921614                                      | 87.9641             | 15542746899 1                                    | 12408580989                                | 3134165910                                      | 11137.67           | 15724                                                                                                    |          |
| Lat. |                                               |                                              |                     |                                                  |                                            |                                                 |                    |                                                                                                    |          |

# You can easily represent your selected data graphically by using four different type of Charts

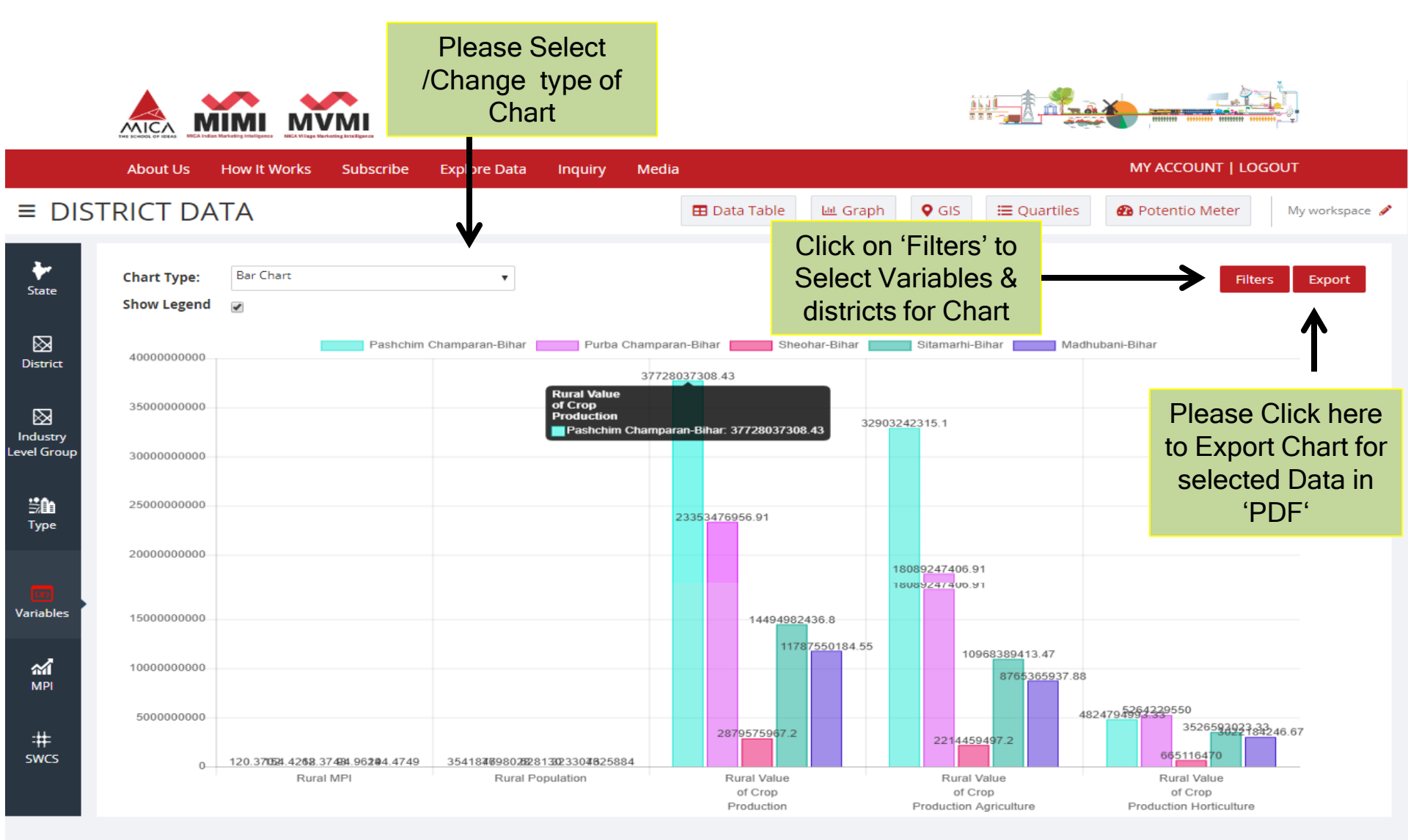

## **Dialogue-Box : Filters**

- Click on 'Filters' to select Districts and a Variable
- Click on 'Apply' to Generate Bar Chart

| Districts Variables                                      | Clear                                       | Apply                                      |
|----------------------------------------------------------|---------------------------------------------|--------------------------------------------|
| Select District<br>Pashchim Champaran-R<br>Sheohar-Bihar | Districts Variables                         | Clear Apply                                |
| 💙 Madhubani-Bihar                                        | Select Variable                             |                                            |
| 🖌 Araria-Bihar                                           | Rural Amount Deposit                        | Rural MPI                                  |
| 🗹 Purnia-Bihar                                           | Rural Population                            | Rural Shop or Offices                      |
| Madhepura-Bihar                                          | Rural Value of Crop Production              | Rural Value of Crop Production Agriculture |
| 🗌 Darbhanga-Bihar                                        | Rural Value of Crop Production Horticulture |                                            |
| Gopalganj-Bihar                                          |                                             |                                            |
|                                                          |                                             |                                            |
|                                                          |                                             |                                            |
|                                                          |                                             |                                            |

### Second Level Chart (Bar)

#### **Rural Shops or Offices**

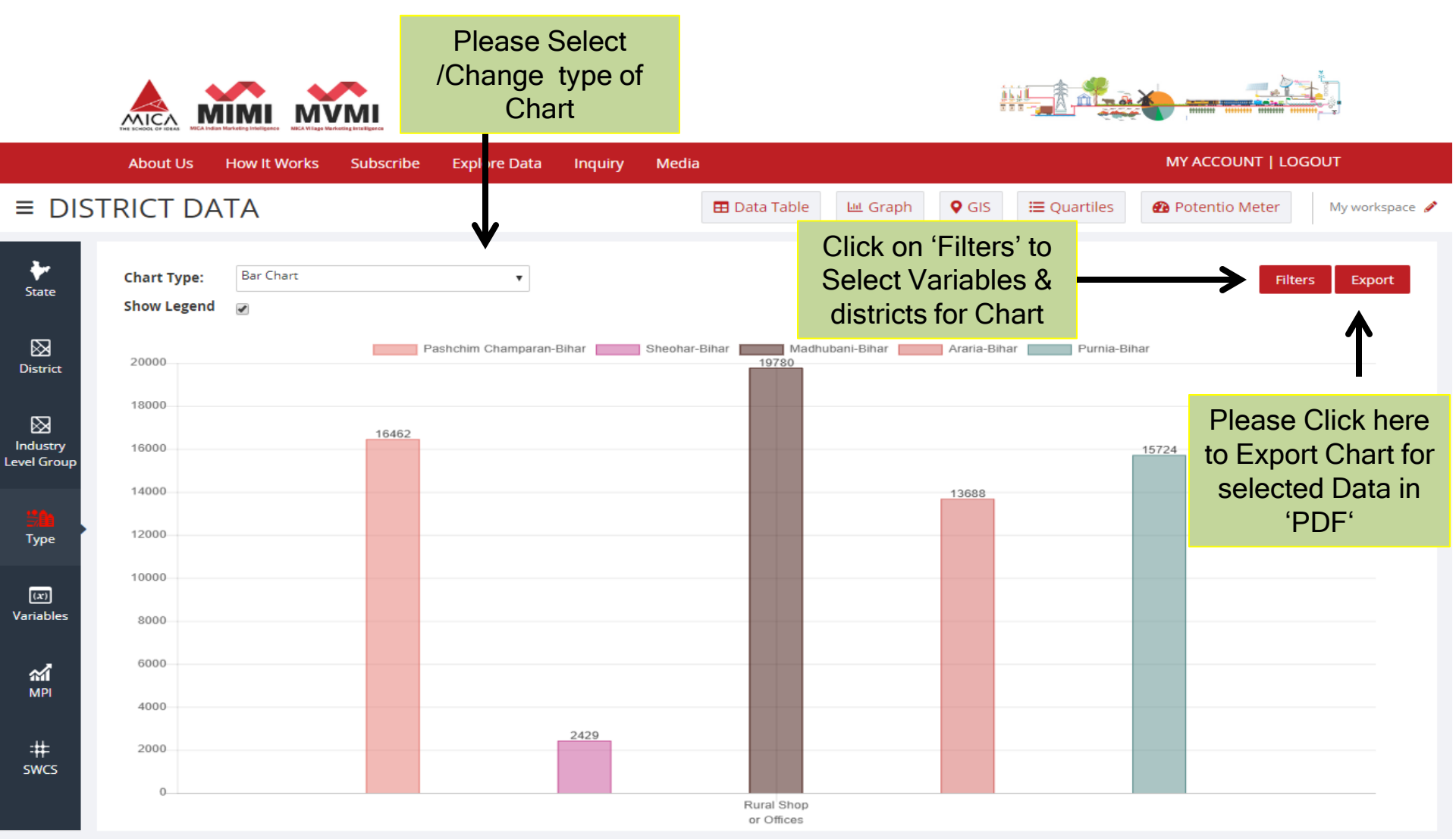

#### Downloaded Bar Chart in 'PDF' file format

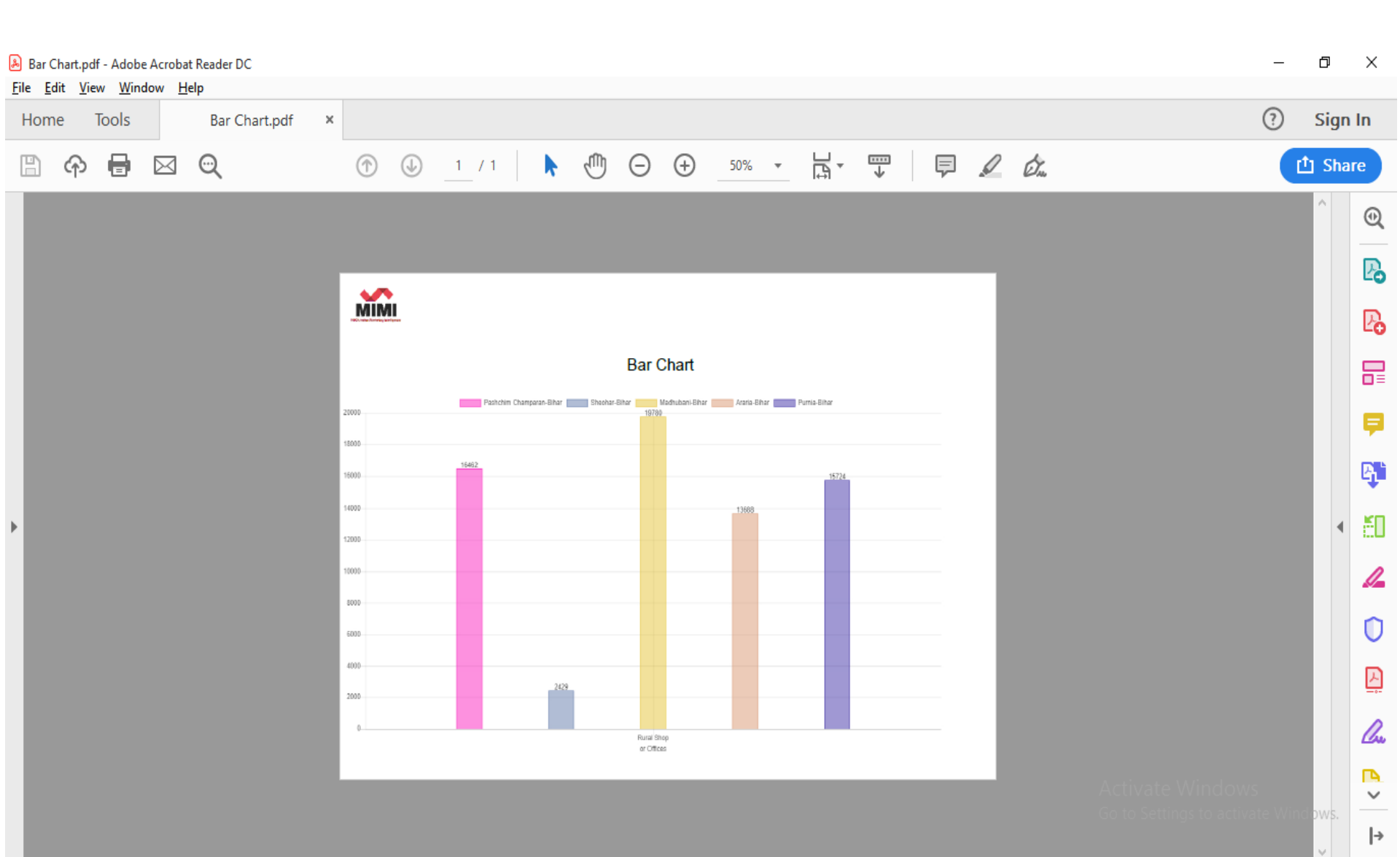

### Selections in 'Filters' for 'Second Level Chart'

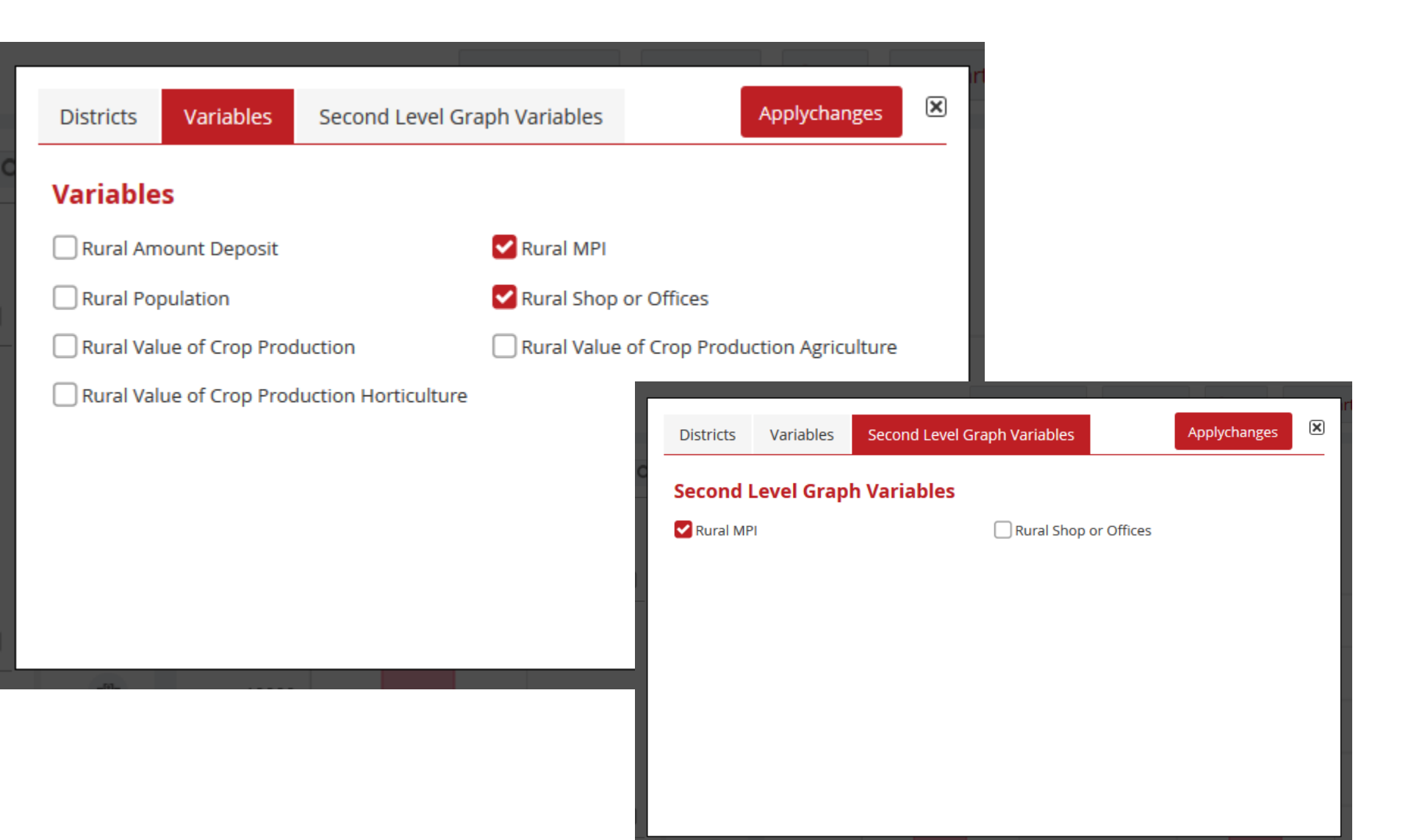

### Second Level Chart (Bar)

- Range of MPI is 1.00 to 1000.00
- Range of Rural Shops or Offices is 200 to 2000

|                   |                            |                    | )<br>I I<br>I Igenes |              |           |                               |                                    |                                      |           |                  |                |
|-------------------|----------------------------|--------------------|----------------------|--------------|-----------|-------------------------------|------------------------------------|--------------------------------------|-----------|------------------|----------------|
|                   | About Us                   | How It Works Su    | ıbscribe Explore Da  | ta Inquiry M | лedia     |                               |                                    |                                      |           | MY ACCOUNT   LOG | DUT            |
| ≡ DIS             | TRICT DA                   | TA                 |                      |              | 🖽 Da      | ta Table 🔛                    | L Graph                            | 🗣 GIS 🛛 🗮 Qua                        | irtiles d | 🛿 Potentio Meter | My workspace 🥒 |
| <b>↓</b><br>State | Chart Type:<br>Show Legend | Secondary Axis     | Ţ                    |              |           | Cli<br>Se<br>di               | ick on 'F<br>lect Va<br>stricts fo | Filters' to<br>riables &<br>or Chart |           | Filters          | Export         |
| District          | 20000                      |                    |                      |              | Rural MPI | Rural Shop o                  | r Offices                          |                                      |           |                  | 160            |
|                   | 18000                      |                    |                      |              | f         | ladhubani<br>Rural MPI: 144.4 | 749                                |                                      |           |                  | 140            |
| vel Group         | 16000                      |                    |                      |              |           |                               |                                    |                                      |           |                  | 120            |
|                   | 14000                      |                    |                      |              |           |                               |                                    |                                      |           |                  | 100            |
| туре              | 12000                      |                    |                      |              |           |                               |                                    |                                      |           |                  | 80             |
| (x)<br>ariables   | 10000                      |                    |                      |              |           |                               |                                    |                                      |           |                  | 00             |
| ณ์                | 8000                       |                    |                      |              |           |                               |                                    |                                      |           |                  | 60             |
| MPI               | 6000                       |                    |                      |              |           |                               |                                    |                                      |           |                  | 40             |
| :#<br>swcs        | 4000                       |                    |                      |              |           |                               |                                    |                                      |           |                  | 20             |
|                   | 2000                       | Pashchim Champarar | in S                 | heohar       | h         | ladhubani                     |                                    | Araria                               |           | Purnia           | 0              |

#### Downloaded Second Level Chart in 'PDF' file format

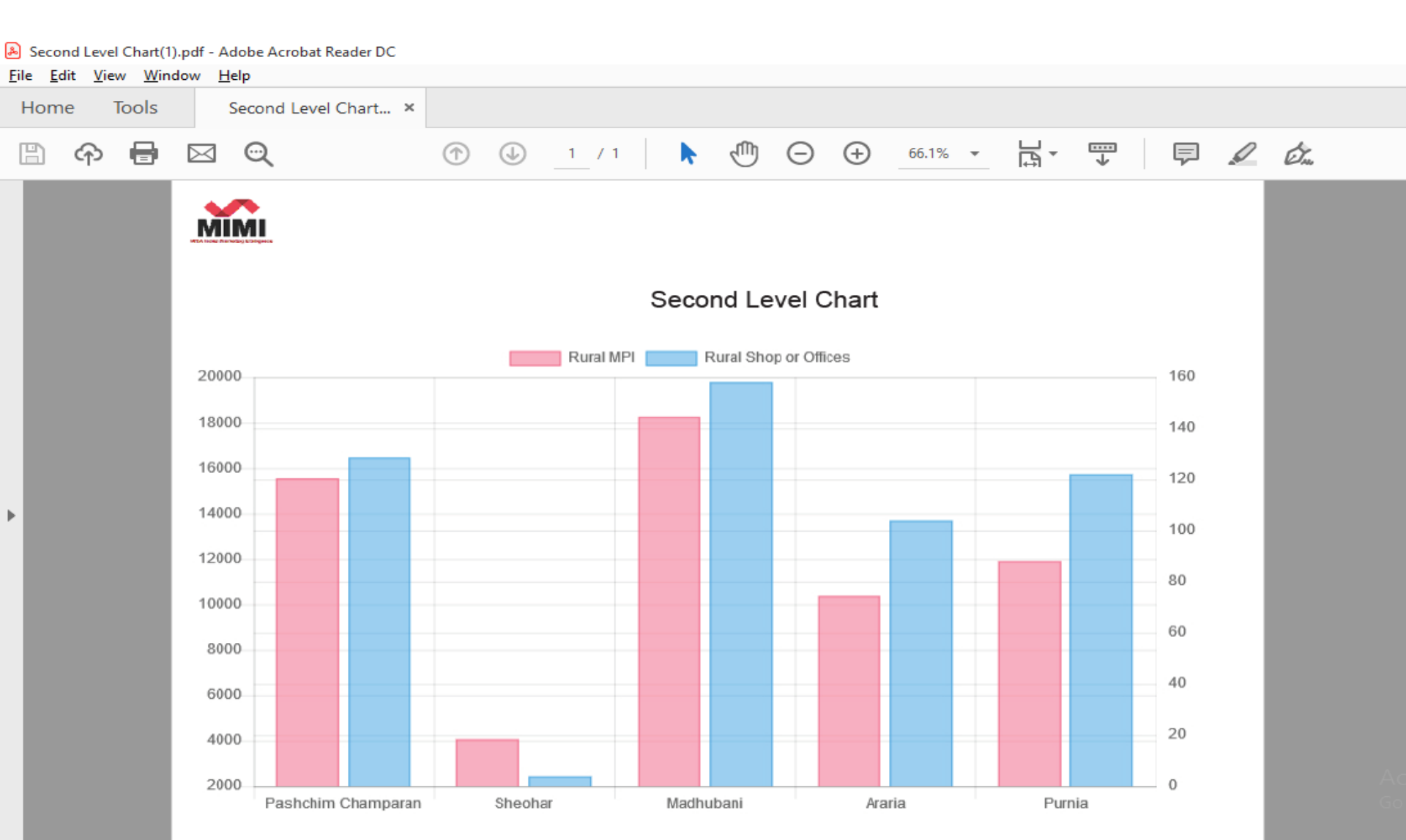

### Line Chart

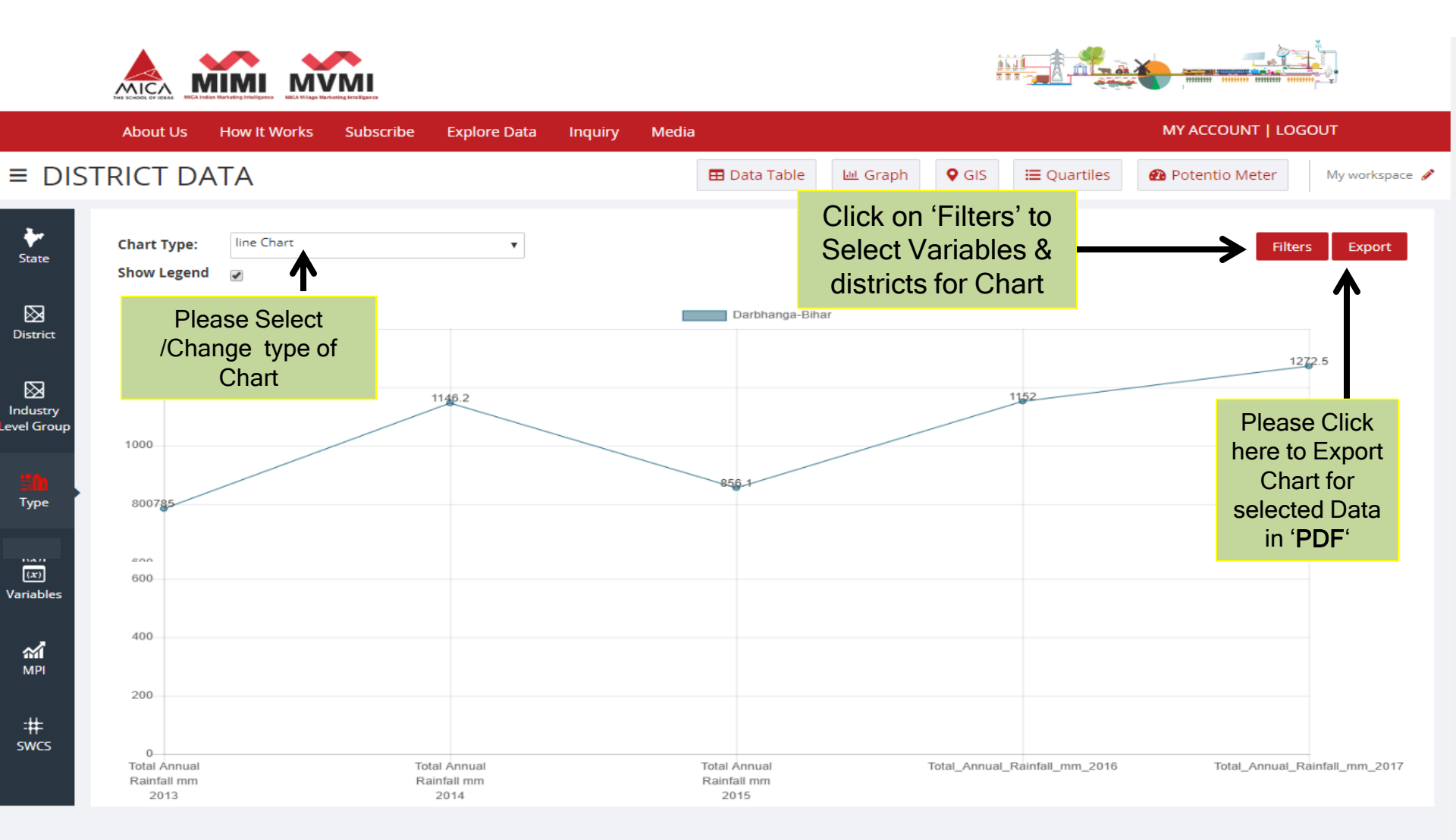

#### **Radar Chart**

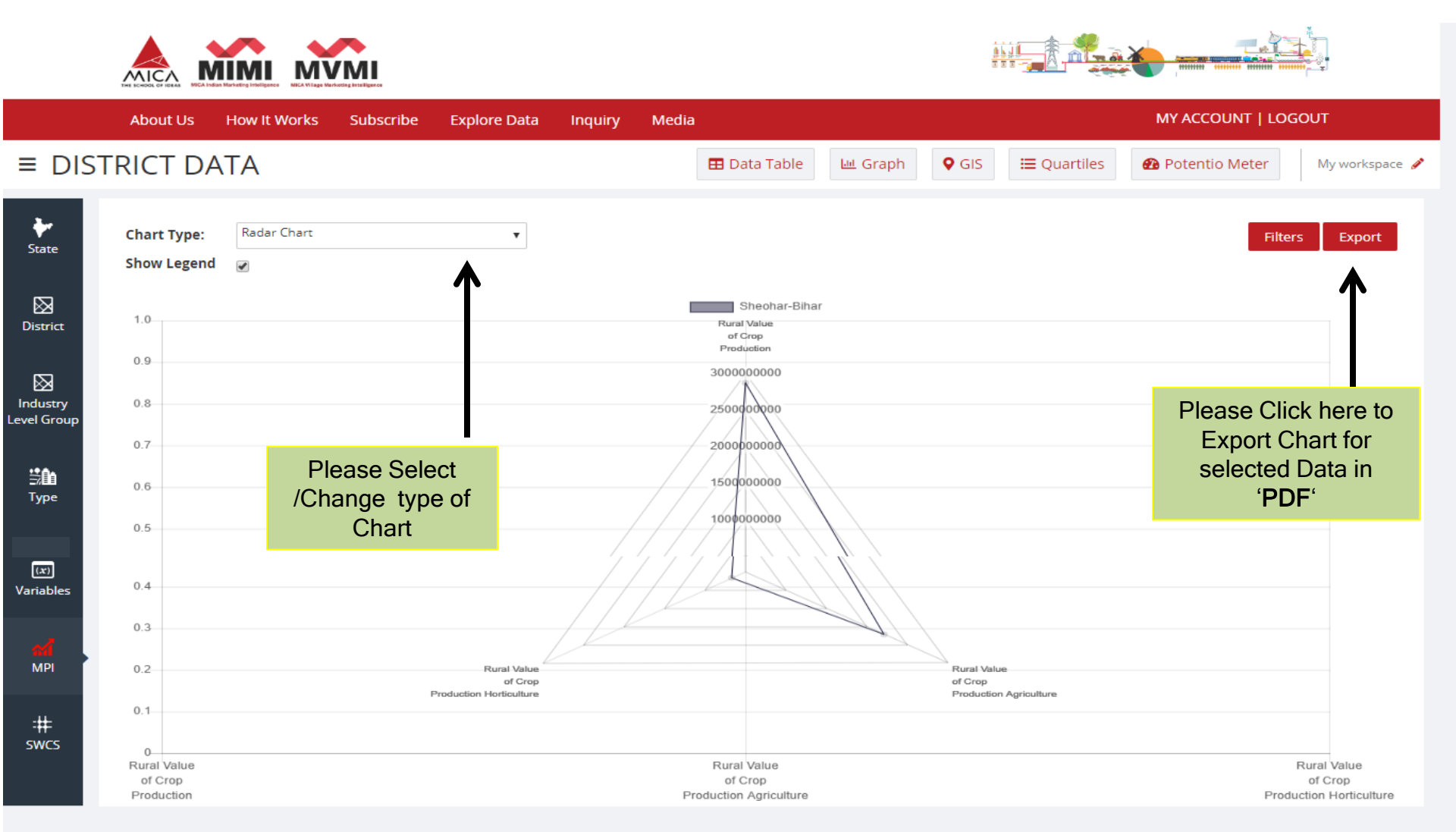

#### **Bubble Chart**

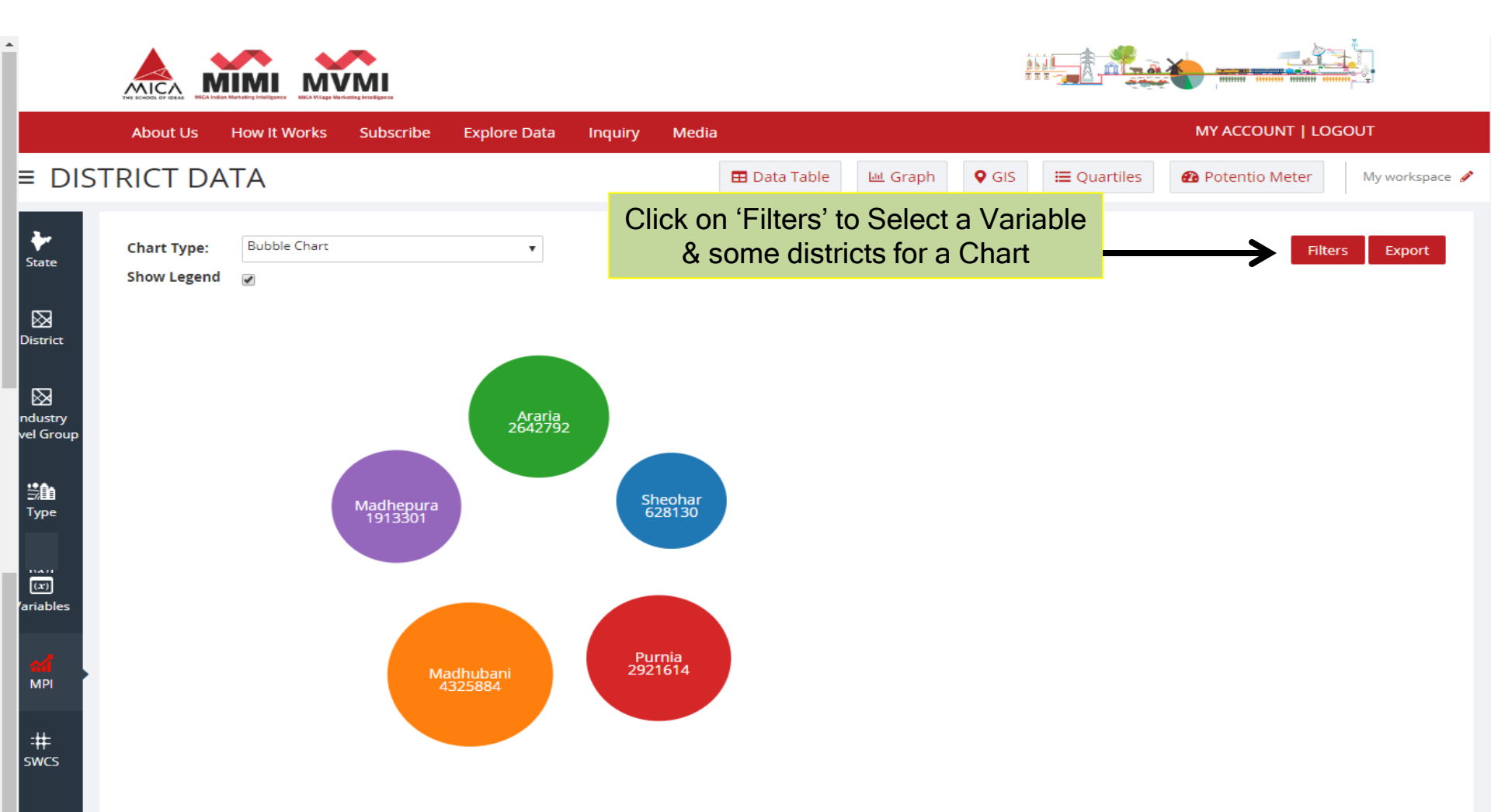

## G.I.S.(Geographic Information System) Application

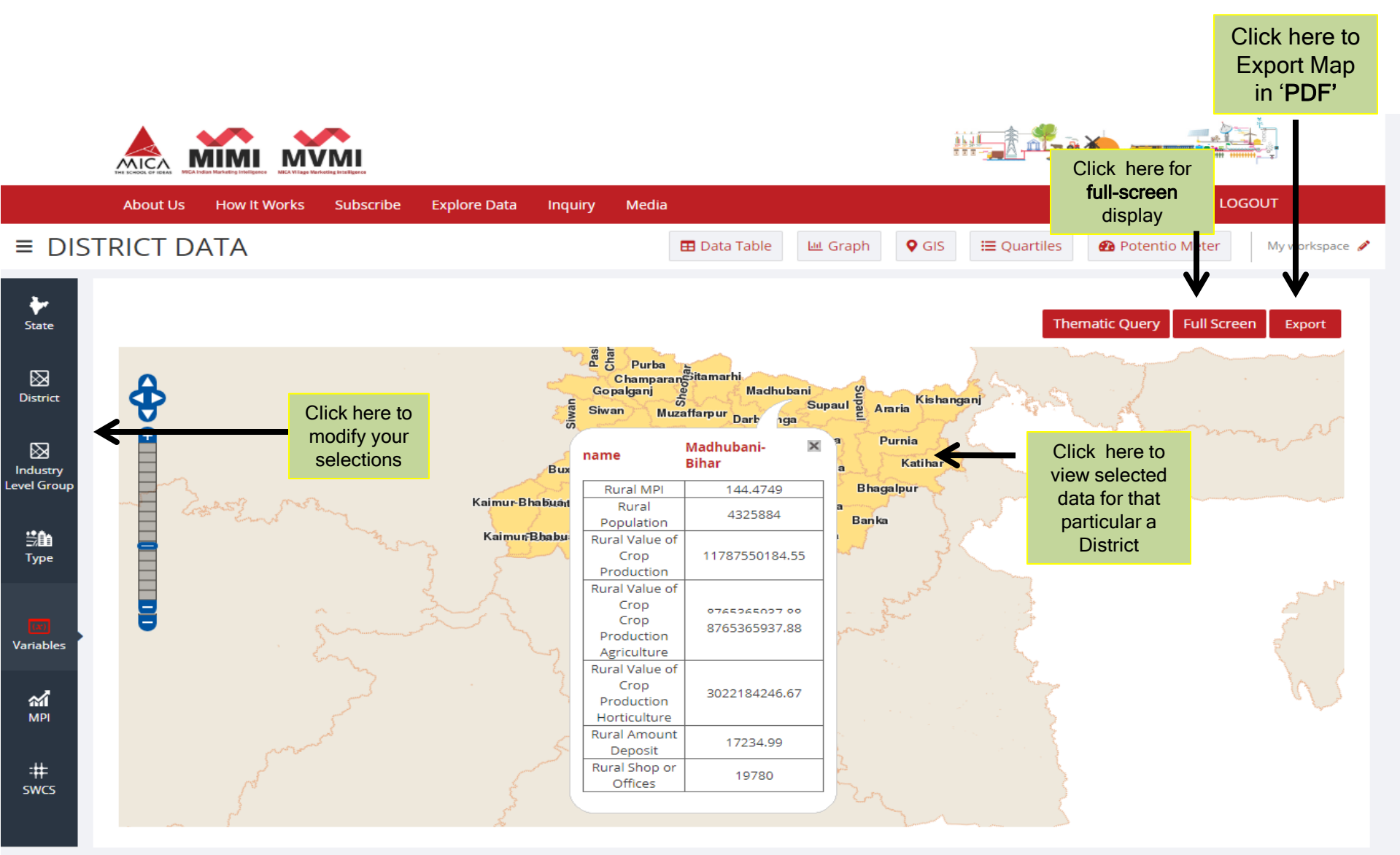

## G.I.S. Application in PDF File Format

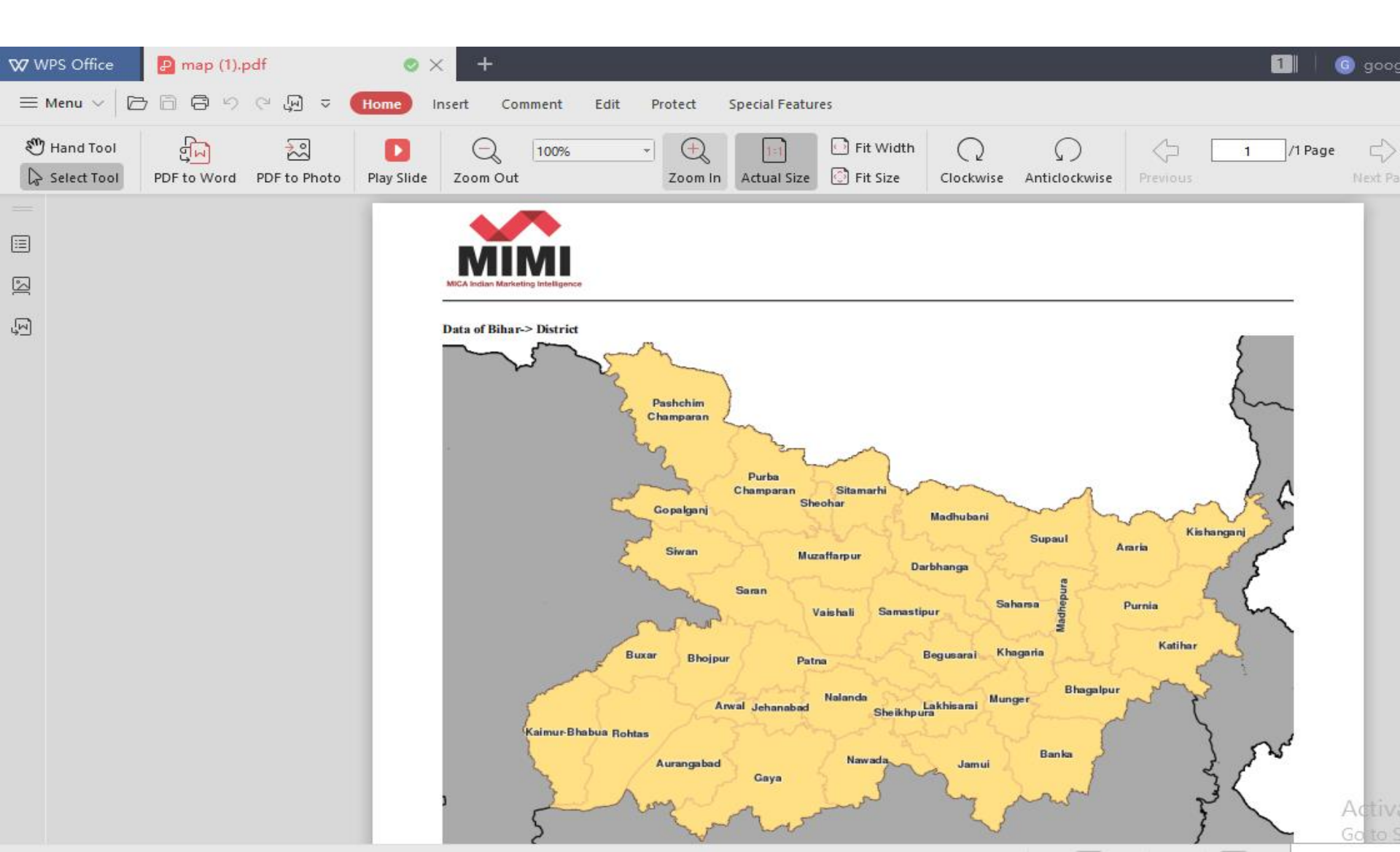

#### Thematic Query (With One Variable)

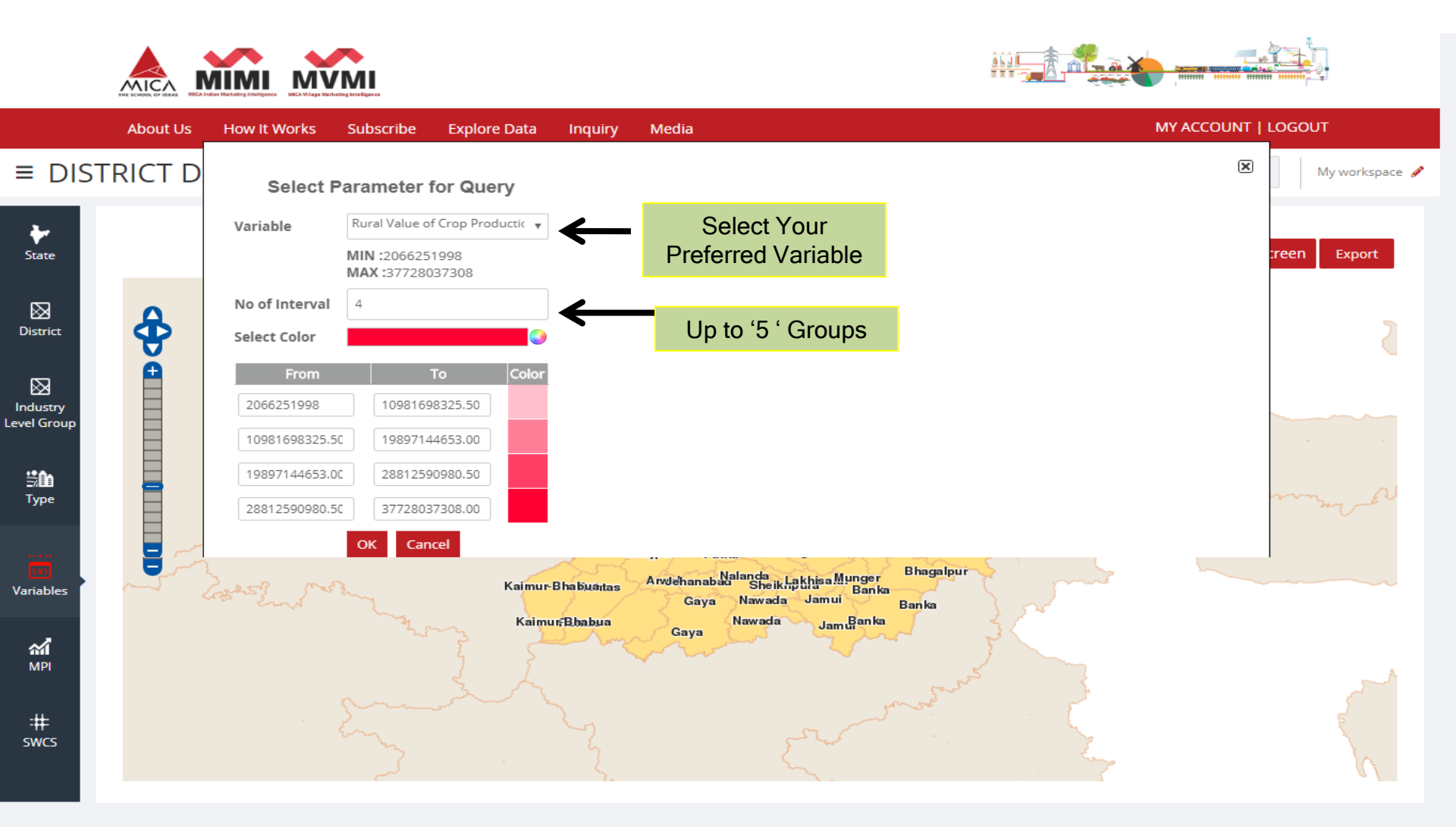

### Out put of Thematic Query (With One Variable)

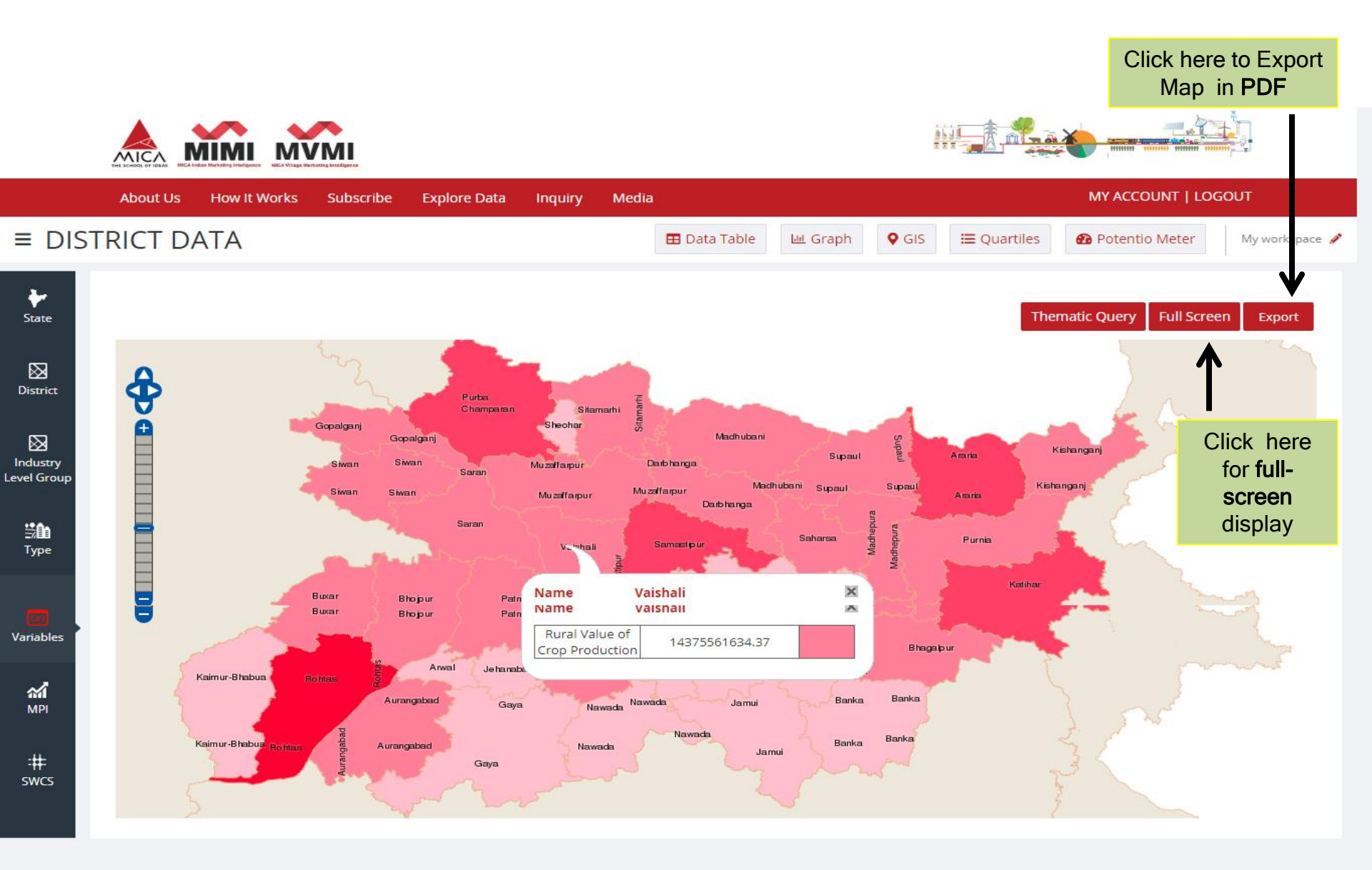

#### **Thematic Query (With Two Variables)**

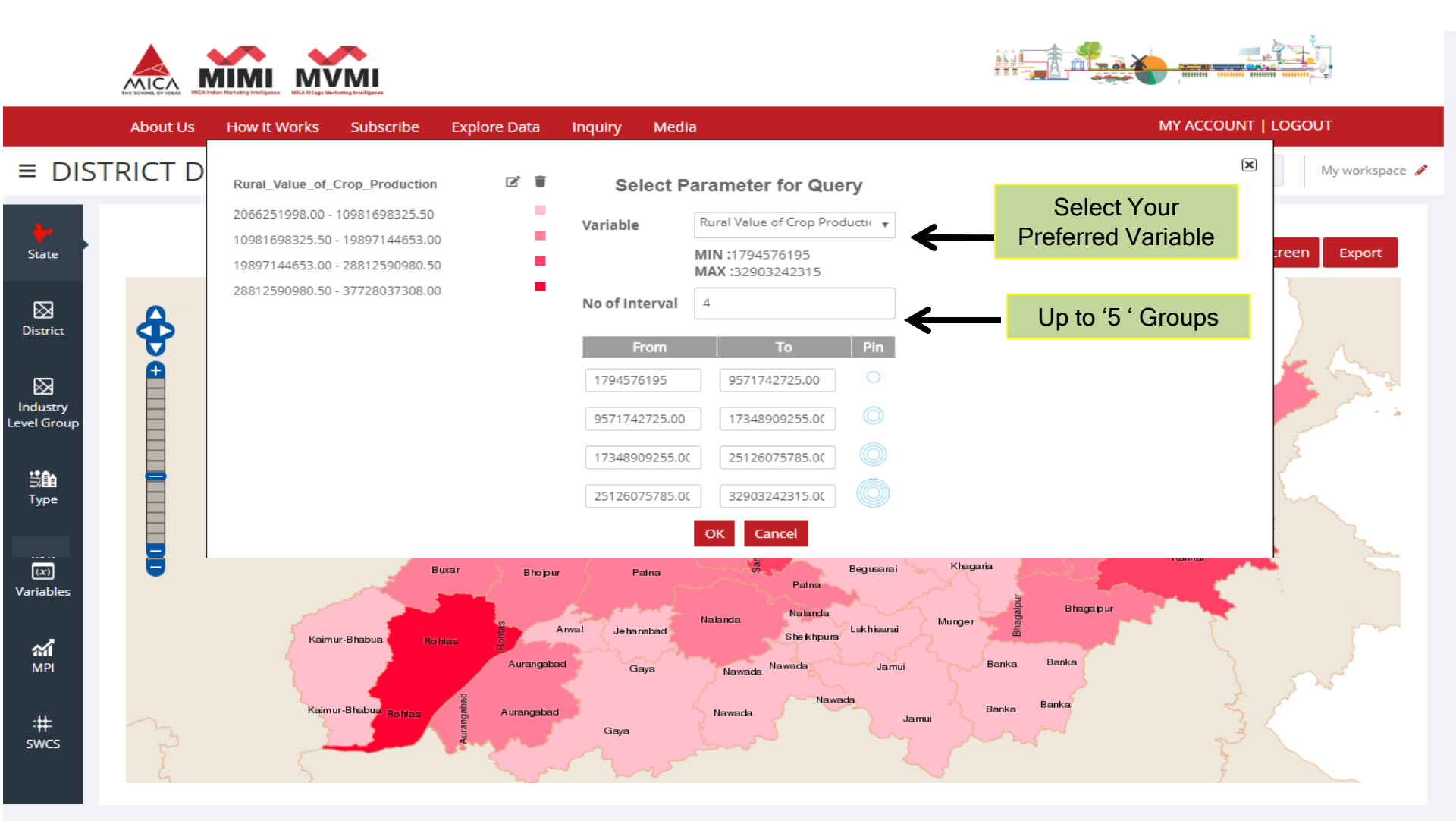

### Out put of Thematic Query (With Two Variables)

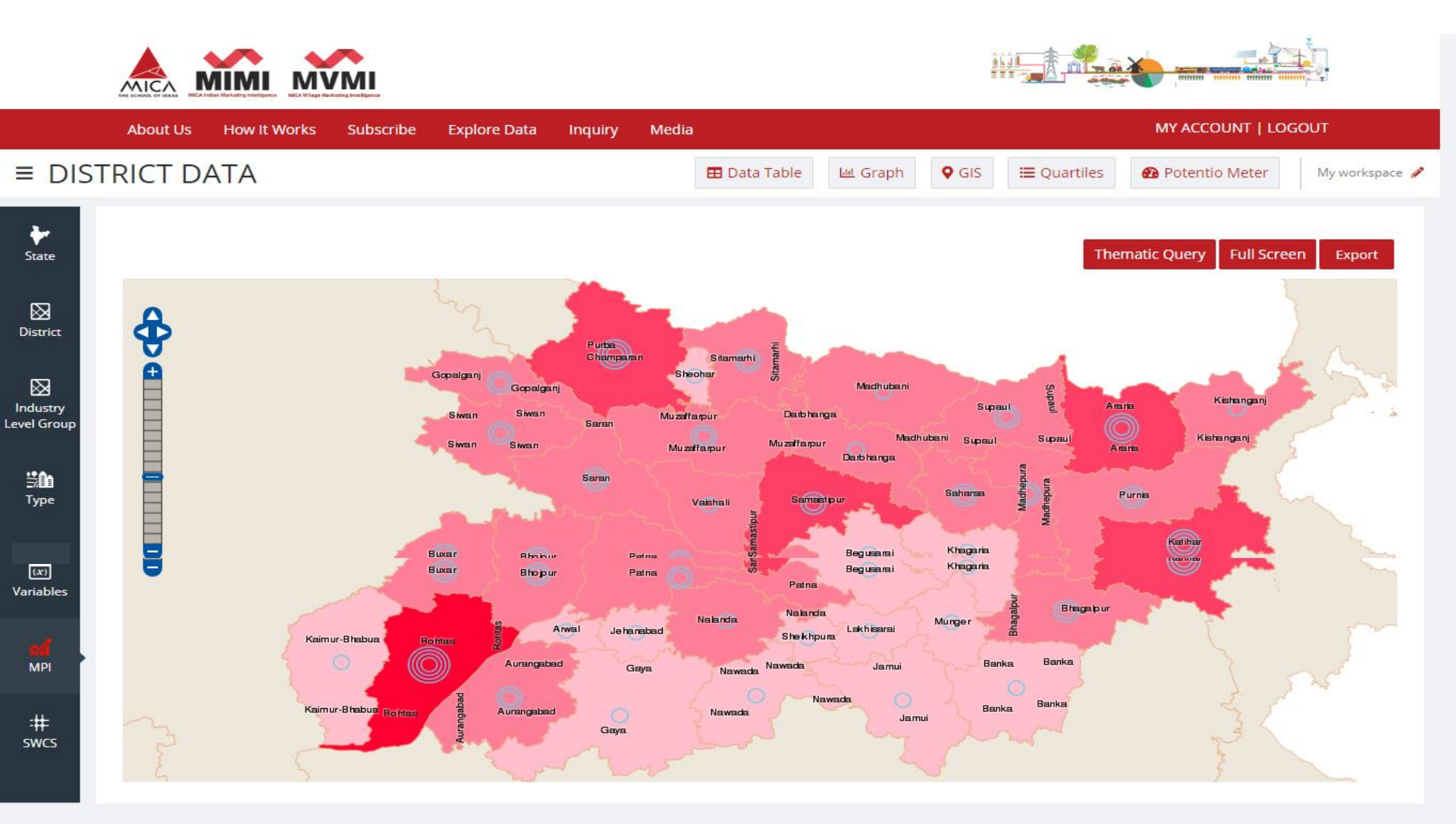

Copyright © 2019 Mica, All Rights Reserved

#### **Thematic Query (With Three Variables)**

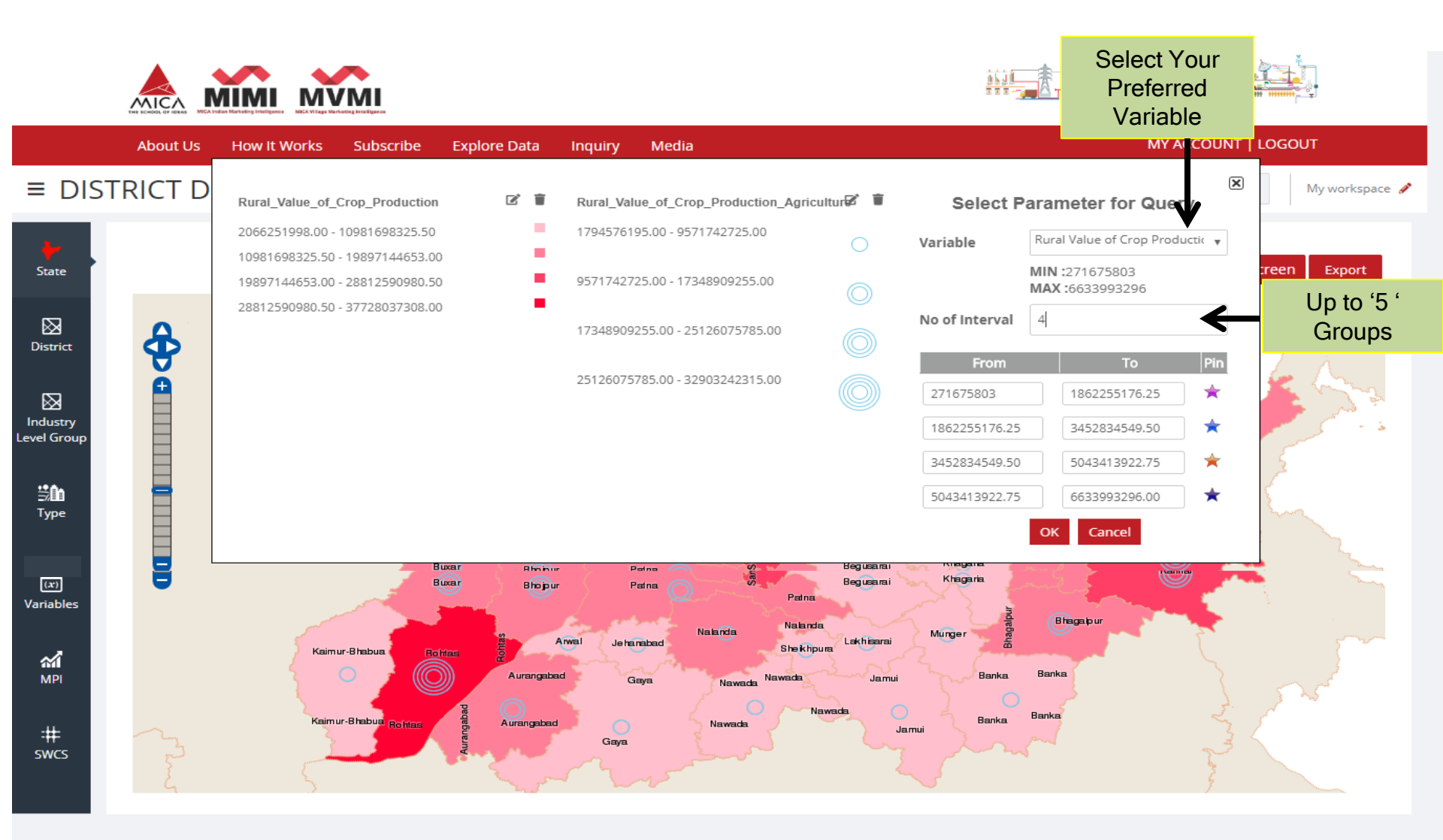

### Out put of Thematic Query (With Three Variables)

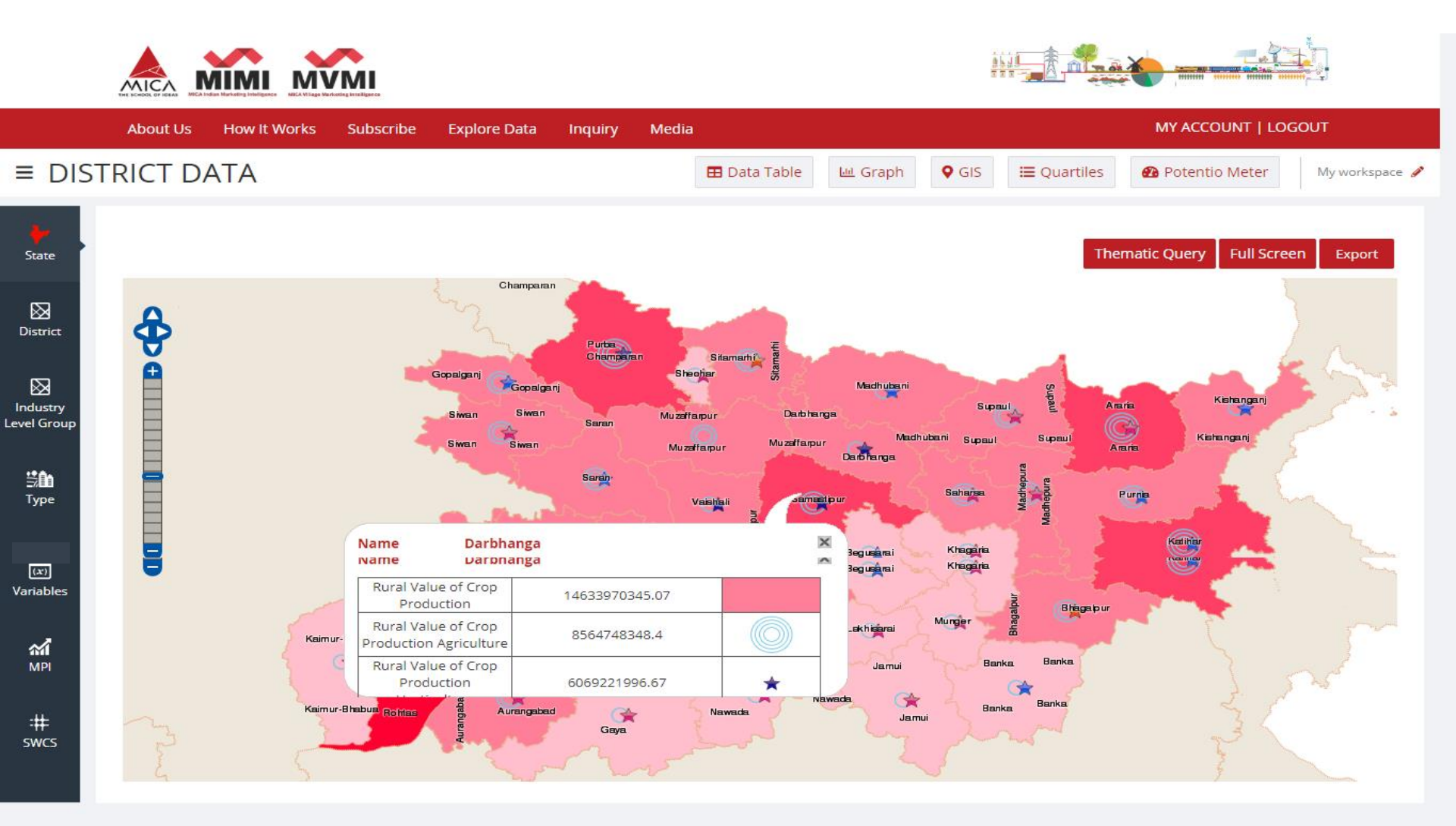

# Quartiles (Color-Based Representation of Your Selected Database)

Export the 'Quartile ' in

Click here for full.

|             |                                | ~                                           |              |               |                  |                  | screen display       | PDF'                                   |
|-------------|--------------------------------|---------------------------------------------|--------------|---------------|------------------|------------------|----------------------|----------------------------------------|
|             |                                | MVMI     Mick Vilage Varieting Intelligence |              |               |                  | 3 3 3 - <u>-</u> |                      | ······ ······························· |
|             | About Us How It                | Works Subscribe                             | Explore Data | Inquiry Media |                  |                  | MY ACC               | OL NT   LOGOUT                         |
| ≡ DIS       | TRICT DATA                     |                                             |              |               | Data Table 🔟 Gra | aph 🛛 🛛 GIS 🗮 🤇  | Quartiles 🛛 🙆 Potent | io Aeter My workspace 🖋                |
|             |                                |                                             |              |               |                  |                  |                      | $\mathbf{\Psi}$ $\mathbf{\Psi}$        |
| State       | Legends Low                    | Medium                                      | High         | Very High     |                  |                  |                      | Full Screen Download                   |
|             | Variable Name                  | Rural MPI                                   | Rural Popu   | Rural Valu    | Rural Valu       | Rural Valu       | Rural Amou           | Rural Shop 🔶                           |
| District    | Pashchim<br>Champaran-Bihar    |                                             |              |               |                  |                  |                      |                                        |
| District    | Purba Champaran-<br>Bihar      |                                             |              |               |                  |                  |                      |                                        |
| $\boxtimes$ | Sheohar-Bihar                  |                                             |              |               |                  |                  |                      |                                        |
| ndustry     | Sitamarhi-Bihar                |                                             |              |               |                  |                  |                      |                                        |
| vel Group   | Madhubani-Bihar                |                                             |              |               |                  |                  |                      |                                        |
|             | Supaul-Bihar                   |                                             |              |               |                  |                  |                      |                                        |
| ≝ûn         | Araria-Bihar                   |                                             |              |               |                  |                  |                      |                                        |
| Туре        | Kishanganj-Bihar               |                                             |              |               |                  |                  |                      |                                        |
|             | Purnia-Bihar                   |                                             |              |               |                  |                  |                      |                                        |
| (x)         | Katihar-Bihar<br>Katihar-Bihar |                                             |              |               |                  |                  |                      |                                        |
| /ariables   | Madhepura-Bihar                |                                             |              |               |                  |                  |                      |                                        |
|             | Saharsa-Bihar                  |                                             |              |               |                  |                  |                      |                                        |
| ~           | Darbhanga-Bihar                |                                             |              |               |                  |                  |                      |                                        |
| MPI         | Muzaffarpur-Bihar              |                                             |              |               |                  |                  |                      |                                        |
|             | Gopalganj-Bihar                |                                             |              |               |                  |                  |                      |                                        |
| -++-        | Siwan-Bihar                    |                                             |              |               |                  |                  |                      |                                        |
| SWCS        | Saran-Bihar                    |                                             |              |               |                  |                  |                      |                                        |
|             | Vaishali-Bihar                 |                                             |              |               |                  |                  |                      |                                        |
|             | Khagaria-Bihar                 |                                             |              |               |                  |                  |                      |                                        |

### Full Screen Display of 'Quartiles'

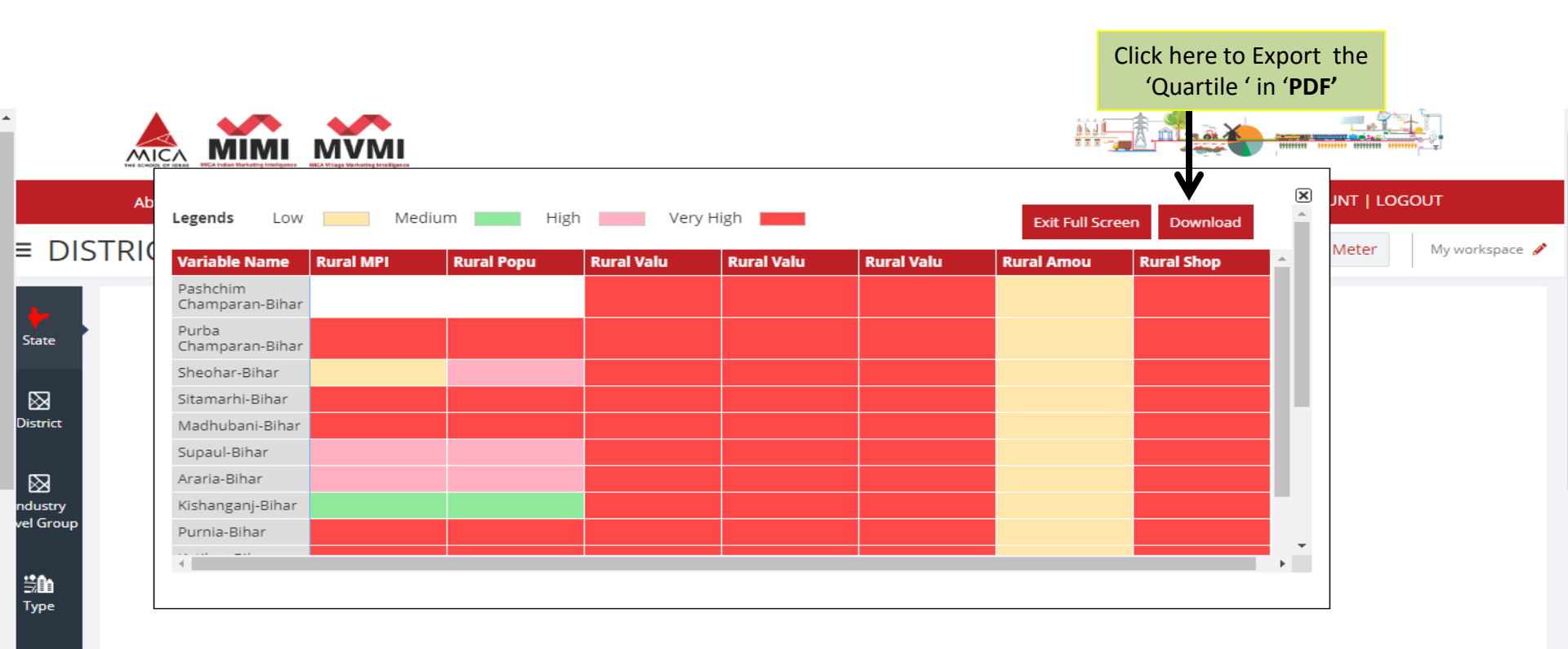

(x)

MPI

:# swcs

## Exported 'Quartiles' in '.xls' file format

| <b>C.</b> , |            | ) - (° - 🛕 =                          |             |                 | datasheet-1.xls [Read-Only | /] - Microsoft Excel non-co                                                                                                    | mmercial us           | se                                          |                       |                                                                             | - = x |
|-------------|------------|---------------------------------------|-------------|-----------------|----------------------------|----------------------------------------------------------------------------------------------------|-----------------------|---------------------------------------------|-----------------------|-----------------------------------------------------------------------------|-------|
| <b>C</b>    | Hom        | e Insert Page Layout F                | ormulas D   | ata Review      | View Acrobat               |                                                                                                    |                       |                                             |                       | <ul> <li>—</li> </ul>                                                       | σx    |
| Past        | te Cliphoa | rmat Painter                          |             |                 | Wrap Text  Mignment        | General * \$ * %  , \$ * %  , \$ * %  , \$ * %  , \$ * %  , \$ * %  , \$ * %  , \$ * %  , \$ * %  , \$ * %  , \$ * %  , \$ * %  , \$ * %  , \$ * %  , \$ * %  , \$ * %  , \$ * %  , \$ * %  , \$ * %  , \$ * %  , \$ * %  , \$ * %  , \$ * %  , \$ * %  , \$ * %  , \$ * %  , \$ * %  , \$ * %  , \$ * %  , \$ * %  , \$ * %  , \$ * %  , \$ * %  , \$ * %  , \$ * %  , \$ * %  , \$ * %  , \$ * %  , \$ * %  , \$ * %  , \$ * %  , \$ * %  , \$ * %  , \$ * %  , \$ * %  , \$ * %  , \$ * %  , \$ * %  , \$ * %  , \$ * %  , \$ * %  , \$ * %  , \$ * %  , \$ * %  , \$ * %  , \$ * %  , \$ * %  , \$ * %  , \$ * %  , \$ * %  , \$ * %  , \$ * %  , \$ * %  , \$ * %  , \$ * %  , \$ * %  , \$ * %  , \$ * %  , \$ * %  , \$ * %  , \$ * %  , \$ * %  , \$ * %  , \$ * %  , \$ * %  , \$ * %  , \$ * %  , \$ * %  , \$ * %  , \$ * %  , \$ * %  , \$ * %  , \$ * %  , \$ * %  , \$ * %  , \$ * %  , \$ * %  , \$ * %  , \$ * %  , \$ * %  , \$ * %  , \$ * %  , \$ * %  , \$ * %  , \$ * %  , \$ * %  , \$ * %  , \$ * %  , \$ * %  , \$ * %  , \$ * %  , \$ * %  , \$ * %  , \$ * %  , \$ * %  , \$ * %  , \$ * %  , \$ * %  , \$ * %  , \$ * %  , \$ * %  , \$ * %  , \$ * %  , \$ * %  , \$ * %  , \$ * %  , \$ * %  , \$ * %  , \$ * %  , \$ * %  , \$ * %  , \$ * %  , \$ * %  , \$ * %  , \$ * %  , \$ * %  , \$ * %  , \$ * %  , \$ * %  , \$ * %  , \$ * %  , \$ * %  , \$ * %  , \$ * %  , \$ * %  , \$ * %  , \$ * %  , \$ * %  , \$ * %  , \$ * %  , \$ * %  , \$ * %  , \$ * %  , \$ * %  , \$ * %  , \$ * %  , \$ * %  , \$ * %  , \$ * %  , \$ * %  , \$ * %  , \$ * %  , \$ * %  , \$ * %  , \$ * %  , \$ * %  , \$ * %  , \$ * %  , \$ * %  , \$ * %  , \$ * %  , \$ * %  , \$ * %  , \$ * %  , \$ * %  , \$ * %  , \$ * %  , \$ * %  , \$ * %  , \$ * %  , \$ * %  , \$ * %  , \$ * %  , \$ * %  , \$ * %  , \$ * %  , \$ * %  , \$ * %  , \$ * %  , \$ * %  , \$ * %  , \$ * %  , \$ * %  , \$ * %  , \$ * %  , \$ * %  , \$ * %  , \$ * %  , \$ * %  , \$ * %  , \$ * %  , \$ * %  , \$ * %  , \$ * %  , \$ * %  , \$ * %  , \$ * %  , \$ * %  , \$ * %  , \$ * %  , \$ * %  , \$ * %  , \$ * %  , \$ * %  , \$ * %  , \$ * %  , \$ * %  , \$ * %  , \$ * %  , \$ * %  , \$ * %  , \$ * %  , \$ * %  , \$ * %  , \$ * %  , \$ * %  , \$ * %  , \$ * %  , \$ * %  , \$ * %  , \$ * %  , \$ * %  , \$ * %  , \$ * %  , \$ * %  , \$ * %  , \$ | Conditio<br>Formattir | nal Format Cell<br>ng * as Table * Styles * | Insert Delete Format  | Σ AutoSum *<br>Fill * Sort & Find &<br>Clear * Filter * Select *<br>Editing |       |
|             | Δ1         | The leg                               | ends        | <u>, г</u>      | aigniterit -               | internet a                                                                                                    | Л                     | July July July July July July July July     | (cons )               | Eurony                                                                      | ×     |
|             | Δ          | B B                                   | C C         | D               | F                          | F                                                                                                    |                       | 9                                           | н                     | 1                                                                           |       |
| 1           | Legends    | Variable Name                         | Rural MPL R | ural Population | Rural Value of Crop Produ  | uction Rural Amount                                                                                                    | Deposit               | Rural No of Accounts                        | Rural No of Bank Offi | ces Rural Shop or Offices                                                   | - î   |
| 2 1         | .ow        | Pashchim Champaran-Bihar              |             |                 |                            |                                                                                                    |                       |                                             |                       |                                                                             |       |
| 3           | /ledium    | Purba Champaran-Bihar                 |             |                 |                            |                                                                                                    |                       |                                             |                       |                                                                             |       |
| 4 H         | ligh       | Sheohar-Bihar                         |             |                 |                            |                                                                                                    |                       |                                             |                       |                                                                             |       |
| 5           | /ery Hig   | n Sitamarhi-Bihar                     |             |                 |                            |                                                                                                    |                       |                                             |                       |                                                                             |       |
| 6           |            | Madhubani-Bihar                       |             |                 |                            |                                                                                                    |                       |                                             |                       |                                                                             |       |
| 7           |            | Supaul-Bihar                          |             |                 |                            |                                                                                                    |                       |                                             |                       |                                                                             |       |
| 8           |            | Araria-Bihar                          |             |                 |                            |                                                                                                    |                       |                                             |                       |                                                                             |       |
| 9           |            | Kishanganj-Bihar                      |             |                 |                            |                                                                                                    |                       |                                             |                       |                                                                             | =     |
| 10          |            | Purnia-Bihar                          |             |                 |                            |                                                                                                    |                       |                                             |                       |                                                                             |       |
| 11          |            | Katihar-Bihar                         |             |                 |                            |                                                                                                    |                       |                                             |                       |                                                                             |       |
| 12          |            | Madhepura-Bihar                       |             |                 |                            |                                                                                                    |                       |                                             |                       |                                                                             |       |
| 13          |            | Saharsa-Bihar                         |             |                 |                            |                                                                                                    |                       |                                             |                       |                                                                             |       |
| 14          |            | Darbhanga-Bihar                       |             |                 |                            |                                                                                                    |                       |                                             |                       |                                                                             |       |
| 15          |            | Muzaffarpur-Bihar                     |             |                 |                            |                                                                                                    |                       |                                             |                       |                                                                             |       |
| 16          |            | Gopalganj-Bihar                       |             |                 |                            |                                                                                                    |                       |                                             |                       |                                                                             |       |
| 17          |            | Siwan-Bihar                           |             |                 |                            |                                                                                                    |                       |                                             |                       |                                                                             |       |
| 18          |            | Saran-Bihar                           |             |                 |                            |                                                                                                    |                       |                                             |                       |                                                                             |       |
| 19          |            | Vaishali-Bihar                        |             |                 |                            |                                                                                                    |                       |                                             |                       |                                                                             |       |
| 20          |            | Khagaria-Bihar                        |             |                 |                            |                                                                                                    |                       |                                             |                       |                                                                             |       |
| 21          |            | Bhagaipur-Bihar<br>Baala Bihar        |             |                 |                            |                                                                                                    |                       |                                             |                       |                                                                             |       |
| 22          |            | Banka-Binar                           |             |                 |                            |                                                                                                    |                       |                                             |                       |                                                                             |       |
| 23          |            | wunger-Binar                          |             |                 |                            |                                                                                                    |                       |                                             |                       |                                                                             |       |
| 24          |            | Lakriisarai-Binar<br>Sheikhoure Biher |             |                 |                            |                                                                                                    |                       |                                             |                       |                                                                             |       |
| 25          |            | Sherkripura-Birlar<br>Nalanda-Bibar   |             |                 |                            |                                                                                                    |                       |                                             |                       |                                                                             |       |
| 26          | b H da     | tasheet-1                             |             |                 |                            |                                                                                                    |                       |                                             |                       |                                                                             | ×     |
| Read        | y          | CONTRACT A COP                        |             |                 |                            |                                                                                                    |                       |                                             |                       | 1 🛄 100% 🕞 🛛 🗸                                                              | -     |

## Select variables by Industry Level Group

|                   | About Us How It Works Subscribe Expl                        | ore Data Inquiry Media   |                                                               |                                                    |                                                             | MY ACCOUN                                                |                |      |  |
|-------------------|-------------------------------------------------------------|--------------------------|---------------------------------------------------------------|----------------------------------------------------|-------------------------------------------------------------|----------------------------------------------------------|----------------|------|--|
| ≡ DI              | STRICT DATA                                                 |                          | Data Table 🛛 🔟 Grap                                           | oh 🛛 🛛 🖓 GIS                                       | 🗮 Quartiles                                                 | 🚯 Potentio Me                                            | ter My workspa | ce 🂰 |  |
| <b>}</b><br>State | INDUSTRY<br>LEVEL GROUP                                     |                          |                                                               |                                                    |                                                             |                                                          |                |      |  |
| District          | Agriculture     Banking     Education / Training     Select | District Name            | Selections have be<br>any time to refresh<br>made. Otherwise, | en modified. (<br>n the report w<br>click on "Canc | Click on "Apply" at<br>ith the changes<br>el" to go back to | at X<br>Crop TValue of Crop<br>on<br>Jre<br>Horticulture |                |      |  |
| ndustry           |                                                             | Pashchim Champaran-Bihar | previous selections                                           | 5.                                                 | Rural<br>1242315.1                                          | Rural 4824794993.33                                      |                |      |  |
| vel Group         | Real Estate & Cement                                        |                          |                                                               |                                                    |                                                             |                                                          |                |      |  |
| ::å               | Textiles                                                    |                          |                                                               |                                                    |                                                             |                                                          | 665116470      |      |  |
| Туре              | 🗌 Media & Entertainment                                     |                          |                                                               |                                                    |                                                             |                                                          |                |      |  |
|                   | Health care & Pharmaceuticals                               |                          |                                                               |                                                    |                                                             |                                                          |                |      |  |
| (x)<br>ariables   | Food Processing                                             |                          |                                                               |                                                    |                                                             |                                                          |                |      |  |
|                   | Financial Services                                          |                          |                                                               |                                                    |                                                             | 22215091851.94                                           |                |      |  |
| ส์                | Automobiles                                                 |                          |                                                               |                                                    |                                                             |                                                          |                |      |  |
| МРІ               |                                                             |                          |                                                               |                                                    |                                                             |                                                          |                |      |  |
| :#<br>swcs        |                                                             |                          |                                                               |                                                    |                                                             |                                                          |                |      |  |
|                   |                                                             |                          |                                                               |                                                    | 13569373608.54                                              | 12479613028.54                                           |                |      |  |
|                   |                                                             |                          |                                                               |                                                    |                                                             |                                                          | E.             |      |  |

## Data Table as per Industry Level Group

| 2  |                              |                     |                          |                    |                        |                           |                                   |                       |  |
|----|------------------------------|---------------------|--------------------------|--------------------|------------------------|---------------------------|-----------------------------------|-----------------------|--|
|    | About Us How It Works        | Subscribe Exp       | lore Data Inquiry        | Media              |                        |                           | MY ACCO                           | UNT   LOGOUT          |  |
| TR | RICT DATA                    |                     |                          |                    | ata Table 🔟 Gr         | aph 🛛 🛛 GIS               | 🖽 Quartiles 🛛 🙆 Potentio          | Meter My work         |  |
|    |                              |                     |                          |                    |                        |                           |                                   | 📩 Download Ex         |  |
|    | District Name                | Mkt Potential Index |                          | Demographics       |                        | Financial Services        | Commercial Use of Premises        | Social Use of Premise |  |
|    |                              | MPI 👕               | Literate 👕<br>Population | Population 📋       | Worker 👕<br>Population | No of Bank 🔋 👕<br>Offices | Factory work shed 🔋 👕<br>Workshop | School or Colleges    |  |
|    |                              | Total               | Total                    | Total              | Total                  | Total                     | Total                             | Tot                   |  |
|    | Pashchim Champaran-Bihar     | 42.1605             | 1759481                  | 3935042            | 1478947                | 190                       | 3732                              | 384                   |  |
|    | Purba Champaran-Bihar        | 55.3411             | 2276957                  | 5099371            | 1737539                | 253                       | 3783                              | 426                   |  |
|    | Sheohar-Bihar                | 6.8848              | 283698                   | 656246             | 216372                 | 41                        | 355                               | 57                    |  |
|    | Sitamarhi-Bihar              | 35.0297             | 1436794                  | 3423574            | 1114583                | 148                       | 2132                              | 272                   |  |
|    | Madhubani-Bihar              | 54.5483             | 2155338                  | 4487379            | 1636938                | 247                       | 4295                              | 500                   |  |
|    | Supaul-Bihar<br>Supaul-Bihar | 24.624<br>24.624    | 1033283<br>1033283       | 2229076<br>2229076 | 877682<br>877682       | 106<br>106                | 1811<br>1811                      | 228<br>228            |  |
|    | Araria-Bihar                 | 27.273              | 1195768                  | 2811569            | 1069893                | 126                       | 2478                              | 243                   |  |
|    | Kishanganj-Bihar             | 13.3702             | 745056                   | 1690400            | 529064                 | 81                        | 1627                              | 200                   |  |
|    | Purnia-Bihar                 | 30.3392             | 1332326                  | 3264619            | 1143318                | 184                       | 2586                              | 283                   |  |
|    | Katihar-Bihar                | 29.058              | 1280190                  | 3071029            | 1013566                | 149                       | 2424                              | 302                   |  |
|    | Madhepura-Bihar              | 21.4611             | 834577                   | 2001762            | 777546                 | 99                        | 1406                              | 204                   |  |
|    | Saharsa-Bihar                | 17.8239             | 804996                   | 1900661            | 649898                 | 91                        | 1256                              | 171                   |  |

#### Record your selections: My Workspace

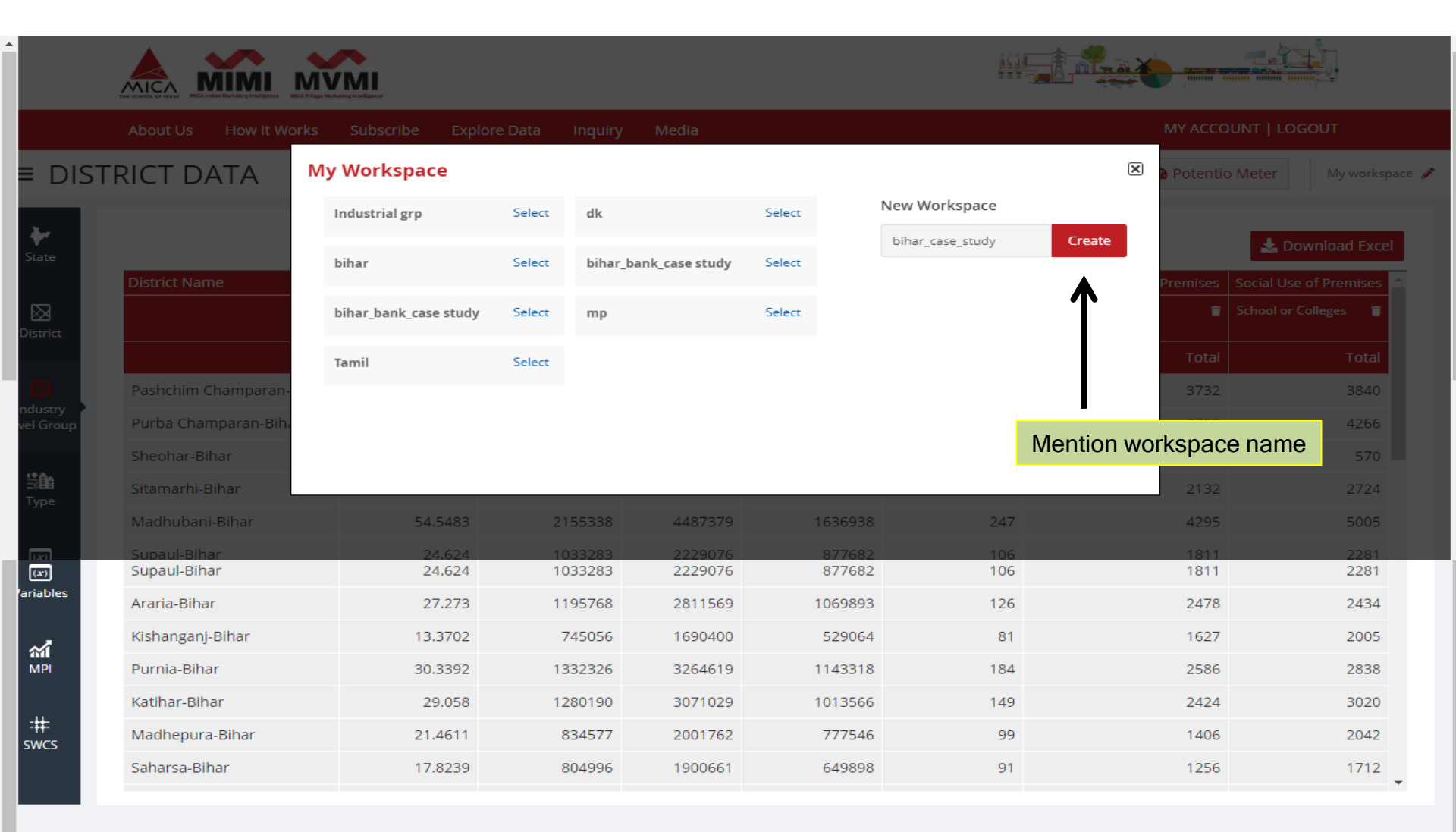

#### Record your selections: My Workspace

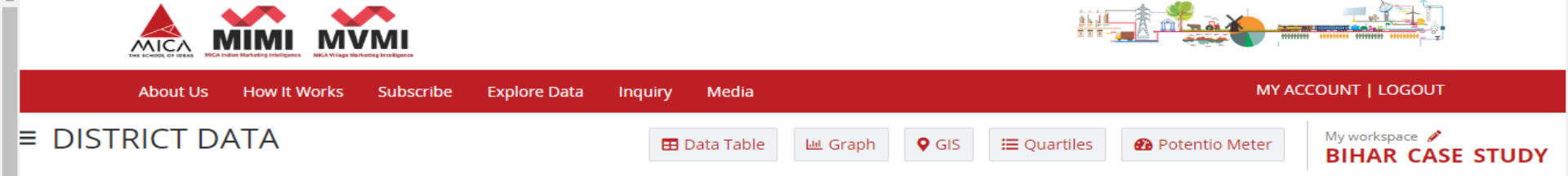

\*

State

 $\boxtimes$ 

District

ndustry

₩ûn

Туре

(x)

MPI

#

SWCS

ariables

vel Group

📥 Download Excel District Name Mkt Potential Index Demographics **Financial Services** Commercial Use of Premises Social Use of Premises School or Colleges MPI Population Worker No of Bank Factory work shed Literate Population Population Offices Workshop Total Total Total Total Total Total Total Pashchim Champaran-Bihar 42.1605 1759481 3935042 1478947 190 3732 3840 Purba Champaran-Bihar 55.3411 2276957 5099371 1737539 253 3783 4266 Sheohar-Bihar 6.8848 283698 656246 41 355 570 216372 Sitamarhi-Bihar 35.0297 1436794 3423574 148 2724 1114583 2132 247 Madhubani-Bihar 54.5483 2155338 4487379 1636938 4295 5005 Supaul-Bihar 24.624 1033283 2229076 877682 106 1811 2281 Araria-Bihar 27.273 1195768 2811569 1069893 126 2478 2434 Kishanganj-Bihar 13.3702 745056 1690400 529064 81 1627 2005 Purnia-Bihar 30.3392 1332326 3264619 1143318 184 2586 2838 Katihar-Bihar 29.058 1280190 3071029 1013566 149 2424 3020 99 Madhepura-Bihar 21.4611 834577 2001762 777546 1406 2042 1900661 91 Saharsa-Bihar 17.8239 804996 649898 1256 1712

Filter by layer : compare variables for a particular district

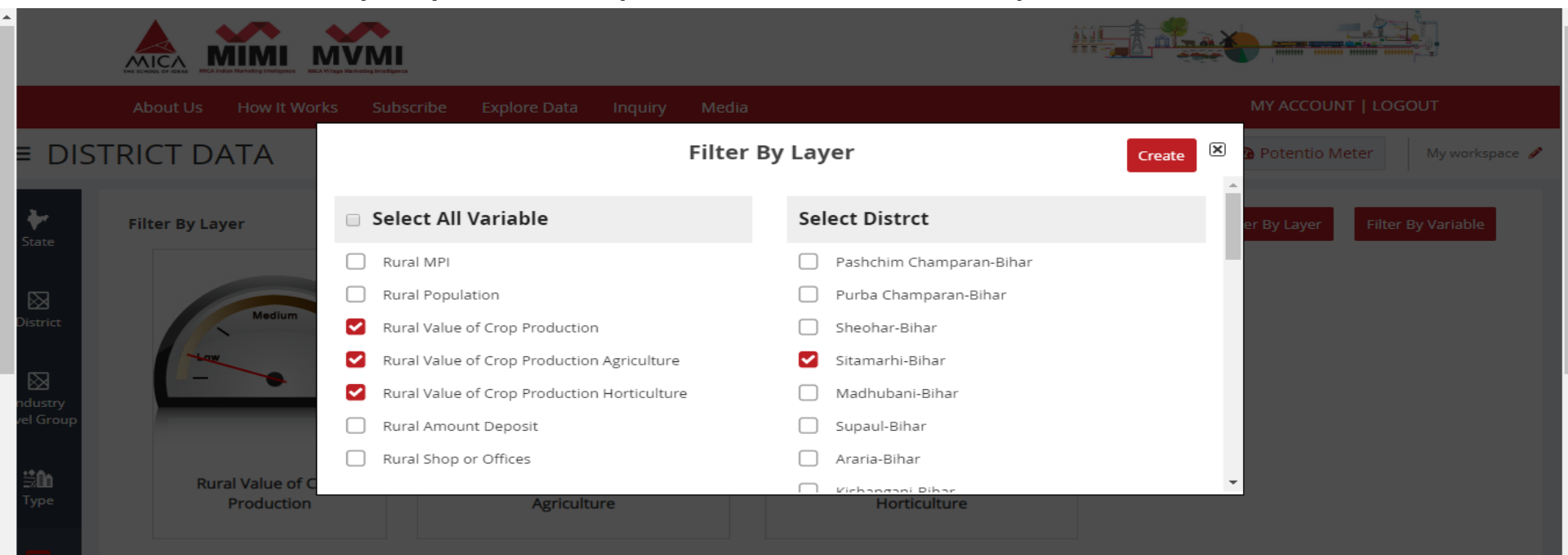

ariables

MPI

:# swcs

Filter by Variable : compare districts with a particular variable

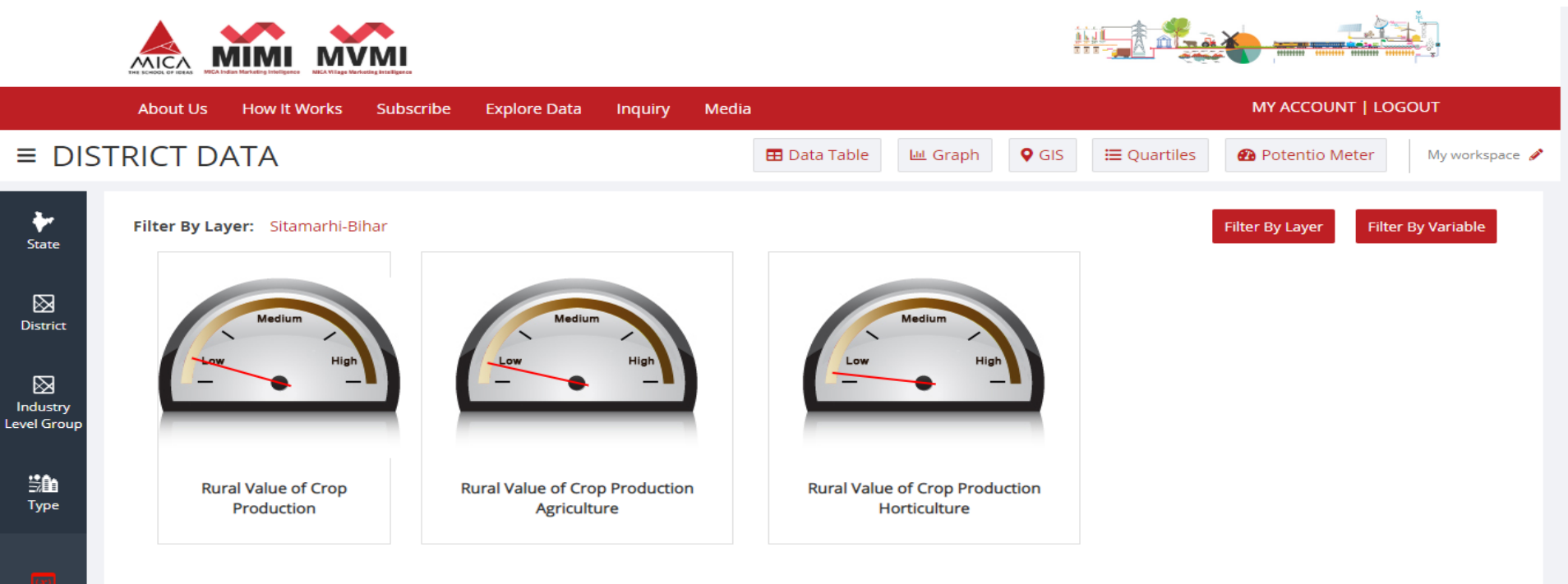

Variables

MPI

:# swcs

Filter by Variable : compare districts with a particular variable

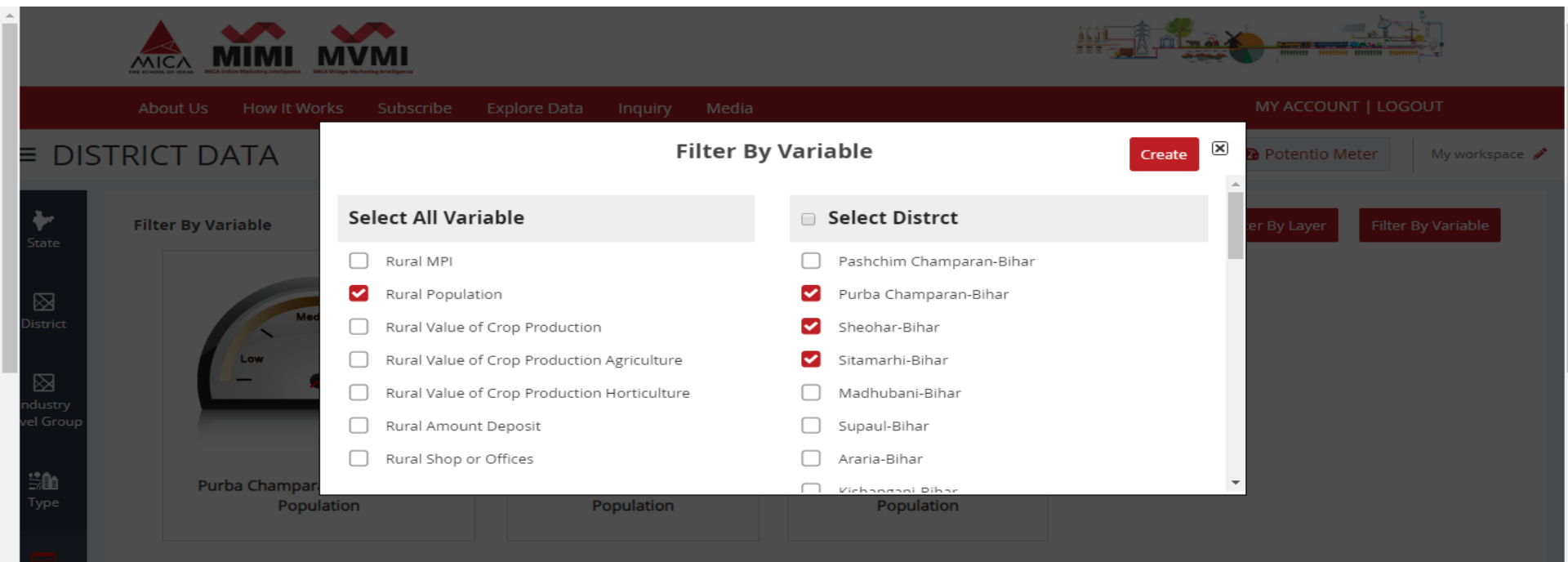

ariables

MPI

:#= swcs

Filter by Variable : compare districts with a particular variable

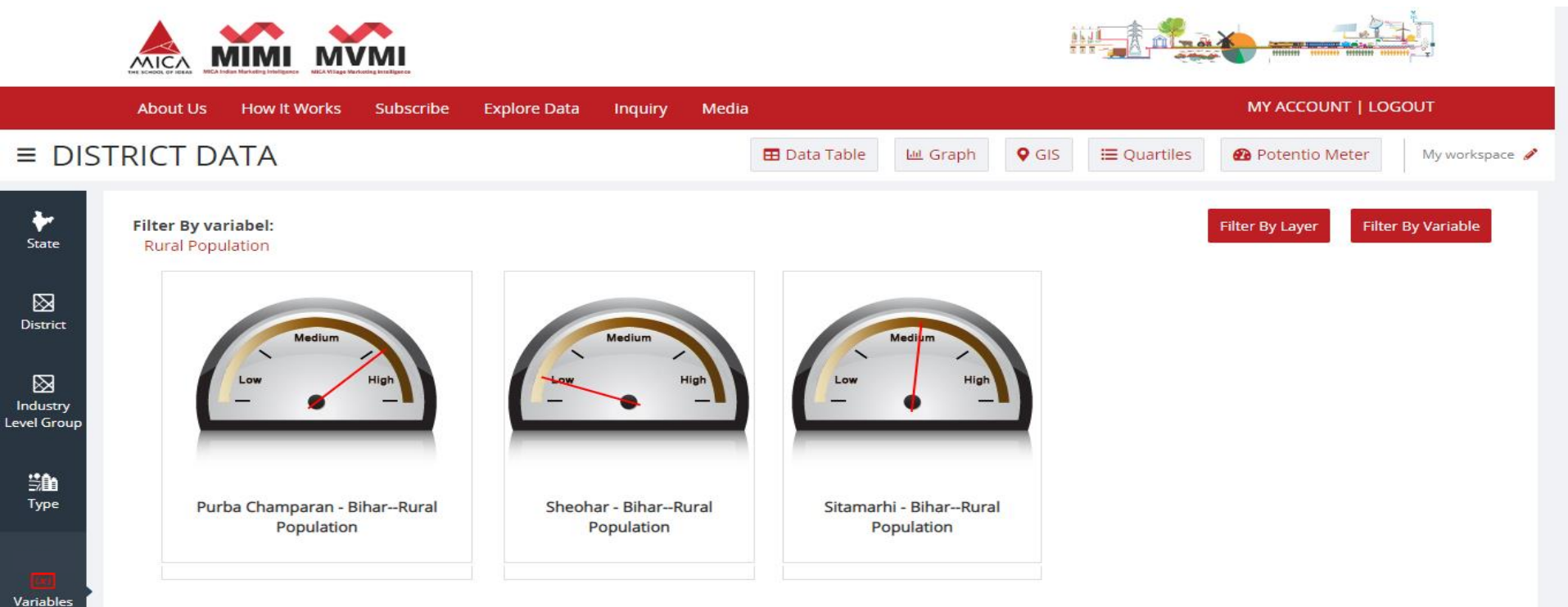

MPI

:#= swcs

|              |                              | Please Click<br><b>'+</b> ' to Open<br><b>'Selection</b><br><b>Summary'</b><br>Menu |                              |                     |                    |                                  |                                              |                                               |         |
|--------------|------------------------------|-------------------------------------------------------------------------------------|------------------------------|---------------------|--------------------|----------------------------------|----------------------------------------------|-----------------------------------------------|---------|
| ≡ DI         |                              | ribe Explore Da                                                                     | ata Inquiry Media            | Data Table          | iraph 🛛 오 GIS      | <b>≔</b> Quartiles               | Potentio Me                                  | eter My works                                 | space 🖌 |
| State .      | VARIABLE Search Q            |                                                                                     |                              |                     |                    |                                  |                                              | 🛓 Download Exc                                | cel     |
|              | HH Radio or Transistor       | <b>O</b>                                                                            | District Name                | Mkt Potential Index | Demographics       |                                  | Agricultural                                 |                                               | F 🔶     |
| District     | HH Television                | CUSTOM                                                                              |                              | MPI 🝵               | Population 👕       | Value of Crop 👕<br>Production    | Value of Crop 👕<br>Production<br>Agriculture | Value of Crop 👕<br>Production<br>Horticulture |         |
|              | VEHICLE OWNERSHIP            | *                                                                                   |                              | Rural               | Rural              | Rural                            | Rural                                        | Rural                                         |         |
| ndustry      | HH Bicycle                   | 4                                                                                   | Pashchim Champaran-Bihar     | 120.3702            | 3541877            | 37728037308.43                   | 32903242315.1                                | 4824794993.33                                 |         |
| vel Group    | 🗌 HH Car Jeep Van            |                                                                                     | Purba Champaran-Bihar        | 154.4262            | 4698028            | 23353476956.91                   | 18089247406.91                               | 5264229550                                    |         |
| ≝ <b>î</b> n | HH Scooter Moped Motorcycle  | •                                                                                   | Sheohar-Bihar                | 18.3743             | 628130             | 2879575967.2                     | 2214459497.2                                 | 665116470                                     |         |
| Туре         |                              | V/                                                                                  | Sitamarhi-Bihar              | 94.9629             | 3233076            | 14494982436.8                    | 10968389413.47                               | 3526593023.33                                 |         |
|              |                              | 1                                                                                   | Madhubani-Bihar              | 144.4749            | 4325884            | 11787550184.55                   | 8765365937.88                                | 3022184246.67                                 |         |
| (ariables    | Annual Rainfall mm 2013      |                                                                                     | Supaul-Bihar                 | 65.9519             | 2123518            | 12344576854.06                   | 11641493077.39                               | 703083776.67                                  |         |
|              |                              | e.<br>Eu                                                                            | Araria-Bihar<br>Araria-Bihar | 74 4012<br>74.4012  | 2642792<br>2642792 | 22898220571 94<br>22898220571.94 | 22215091851 94<br>22215091851.94             | 683128720<br>683128720                        |         |
| <b>M</b>     |                              | <u>Éa</u>                                                                           | Kishanganj-Bihar             | 38.5737             | 1529277            | 11571978457.65                   | 9107514210.98                                | 2464464246.67                                 |         |
| MIPI         |                              |                                                                                     | Purnia-Bihar                 | 87.9641             | 2921614            | 15542746899.47                   | 12408580989.47                               | 3134165910                                    |         |
| :#=          |                              |                                                                                     | Katihar-Bihar                | 82.5495             | 2797207            | 26181560772.22                   | 24222319055.56                               | 1959241716.67                                 |         |
| SWCS         | Telephone Mobile Scooter Car |                                                                                     | Madhepura-Bihar              | 57.4689             | 1913301            | 13569373608.54                   | 12479613028.54                               | 1089760580                                    | -       |
|              | Channel to research          |                                                                                     | •                            |                     |                    |                                  |                                              | 1                                             | *       |

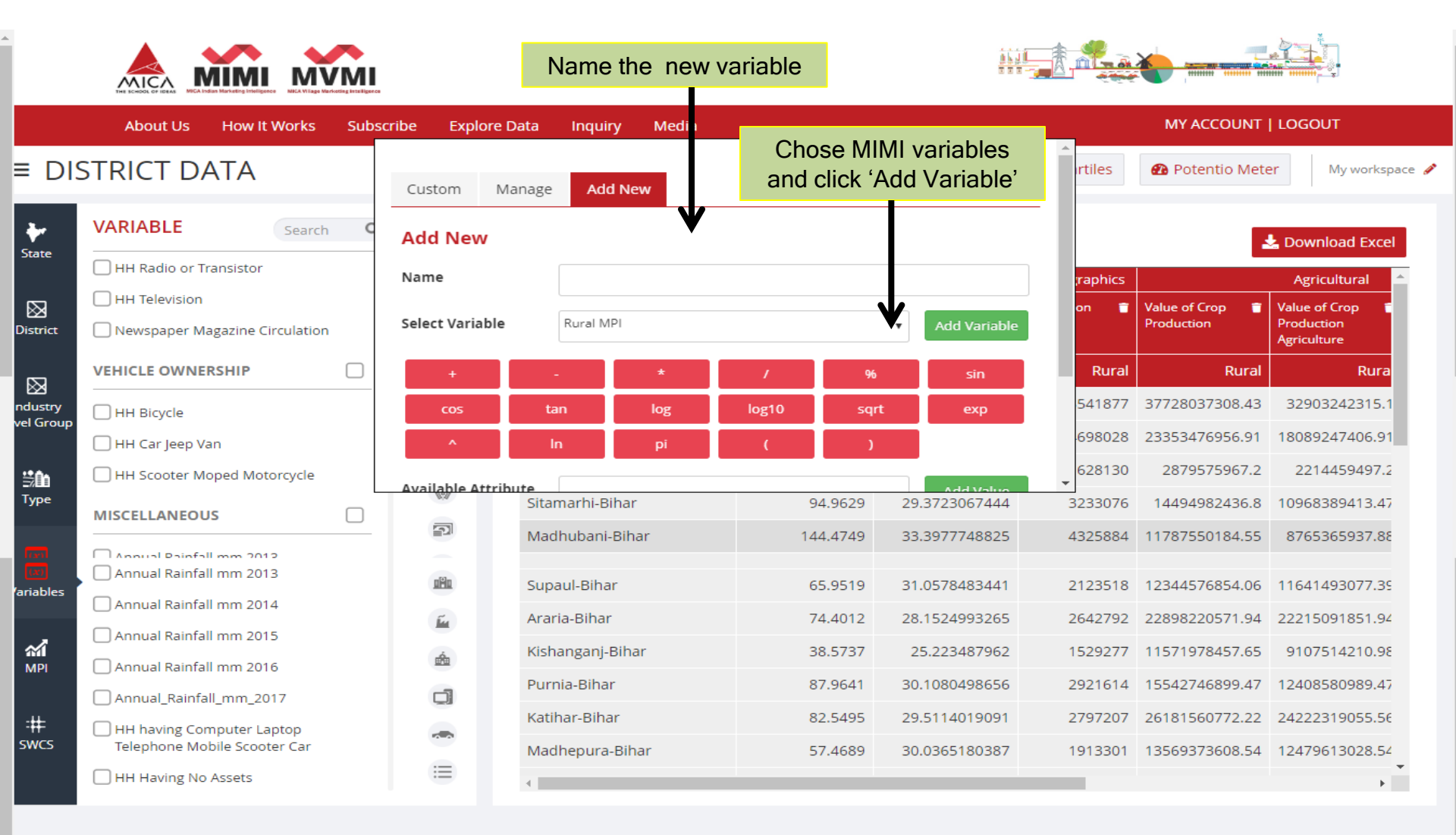

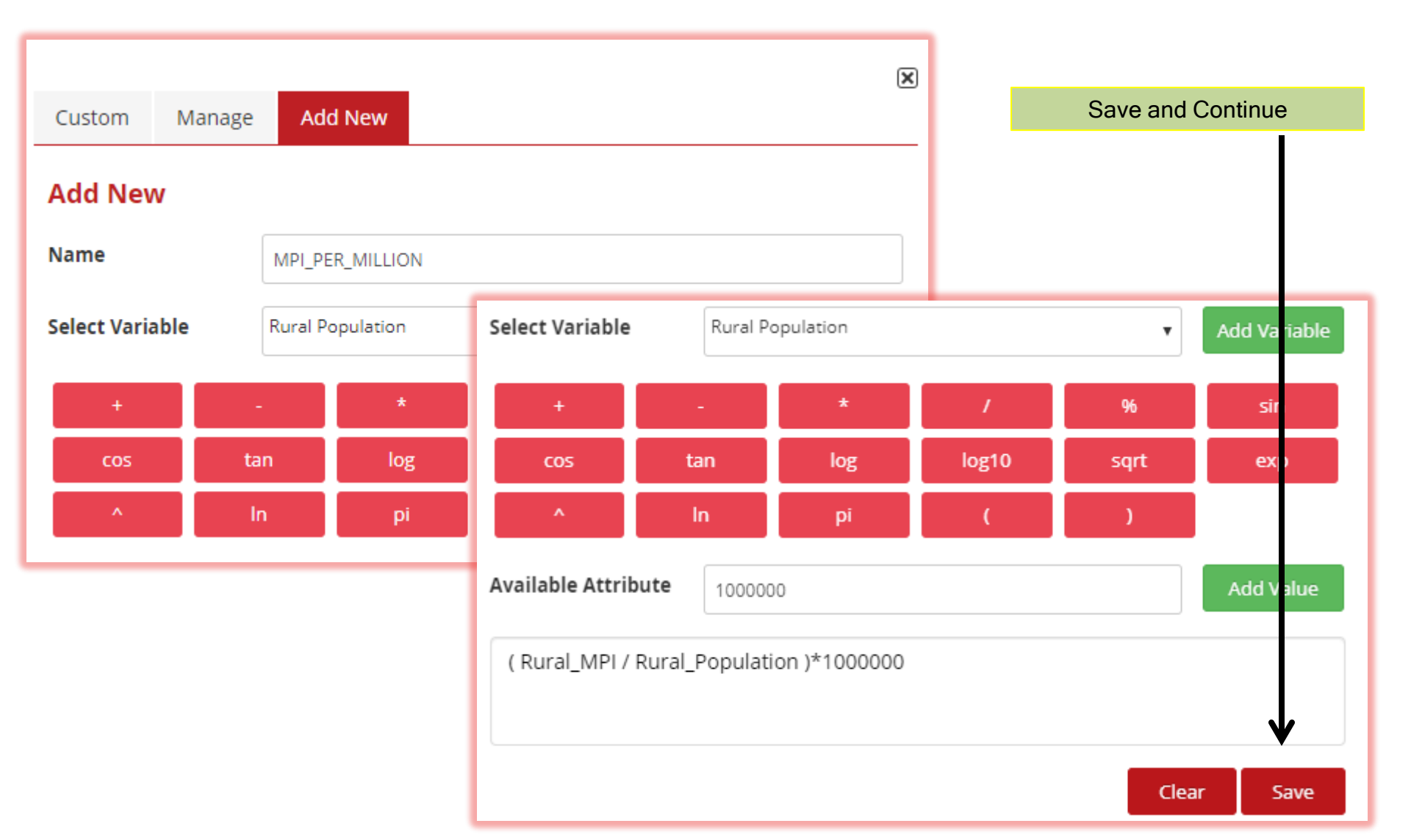

|            |                                                           |                   |                          |                     | Here, It is       |                 |                               |                                              |
|------------|-----------------------------------------------------------|-------------------|--------------------------|---------------------|-------------------|-----------------|-------------------------------|----------------------------------------------|
|            | About Us How It Works                                     | Subscribe Explore | e Data Inquiry Media     |                     |                   |                 | MY ACCOUNT                    | LOGOUT                                       |
| ≡ DIS      | STRICT DATA                                               |                   |                          | Data Table 🔟 O      | Graph GIS         | 🗮 Quartiles     | 🚯 Potentio Mete               | er My workspace 🤞                            |
| *          | VARIABLE Search                                           | Q   D   1k        |                          |                     |                   |                 |                               | Download Excel                               |
| State      | HH Radio or Transistor                                    | C                 | District Name            | Mkt Potential Index | Custom V riable   | Demographics    |                               | Agricultural 🔶                               |
| District   | HH Television     Newspaper Magazine Circulation          | CUSTOM            |                          | МРІ 👕               | MPI_PER_MI LION 👕 | Population 👕    | Value of Crop 📋<br>Production | Value of Crop T<br>Production<br>Agriculture |
|            | VEHICLE OWNERSHIP                                         |                   |                          | Rural               | MPI_PER_MILLION   | Rural           | Rural                         | Rura                                         |
| ndustry    | HH Bicycle                                                | Å                 | Pashchim Champaran-Bihar | 120.3702            | 33.984861699      | 3541877         | 37728037308.43                | 32903242315.1                                |
| vel Group  | 🗌 HH Car Jeep Van                                         |                   | Purba Champaran-Bihar    | 154.4262            | 32.870429891      | 4698028         | 23353476956.91                | 18089247406.91                               |
| :\$â       | HH Scooter Moped Motorcycle                               | •                 | Sheohar-Bihar            | 18.3743             | 29.2523840606     | 628130          | 2879575967.2                  | 2214459497.2                                 |
| Туре       | MISCELLANEOUS                                             |                   | Sitamarhi-Bihar          | 94.9629             | 29.3723067444     | 3233076 1449498 | 14494982436.8                 | 10968389413.47                               |
|            |                                                           | <u></u>           | Madhubani-Bihar          | 144.4749            | 33.3977748825     | 4325884         | 11787550184.55                | 8765365937.88                                |
|            | Annual Rainfall mm 2013                                   | affa              | Supaul-Bibar             | 65,9519             | 31.0578483441     | 2123518         | 12344576854.06                | 11641493077.39                               |
| ariables   | Annual Rainfall mm 2014                                   |                   | Araria-Bihar             | 74.4012             | 28.1524993265     | 2642792         | 22898220571.94                | 22215091851.94                               |
| <b>M</b>   | Annual Rainfall mm 2015                                   |                   | Kishangani-Bihar         | 38.5737             | 25.223487962      | 1529277         | 11571978457.65                | 9107514210.98                                |
| MPI        | Annual Rainfall mm 2016                                   | 虚如                | Purnia-Bihar             | 87.9641             | 30.1080498656     | 2921614         | 15542746899.47                | 12408580989.47                               |
|            | Annual_Rainfall_mm_2017                                   | a                 | Katihar Bihar            | 82 5495             | 29 511/019091     | 2797207         | 26181560772.22                | 24222319055 56                               |
| :#<br>swcs | HH having Computer Laptop<br>Telephone Mobile Scooter Car |                   | Madhepura-Bihar          | 57,4689             | 30.0365180387     | 1913301         | 13569373608.54                | 12479613028.54                               |
|            | HH Having No Assets                                       |                   | 4                        |                     |                   |                 |                               | *<br>}                                       |

# **Urban Agglomeration Data**

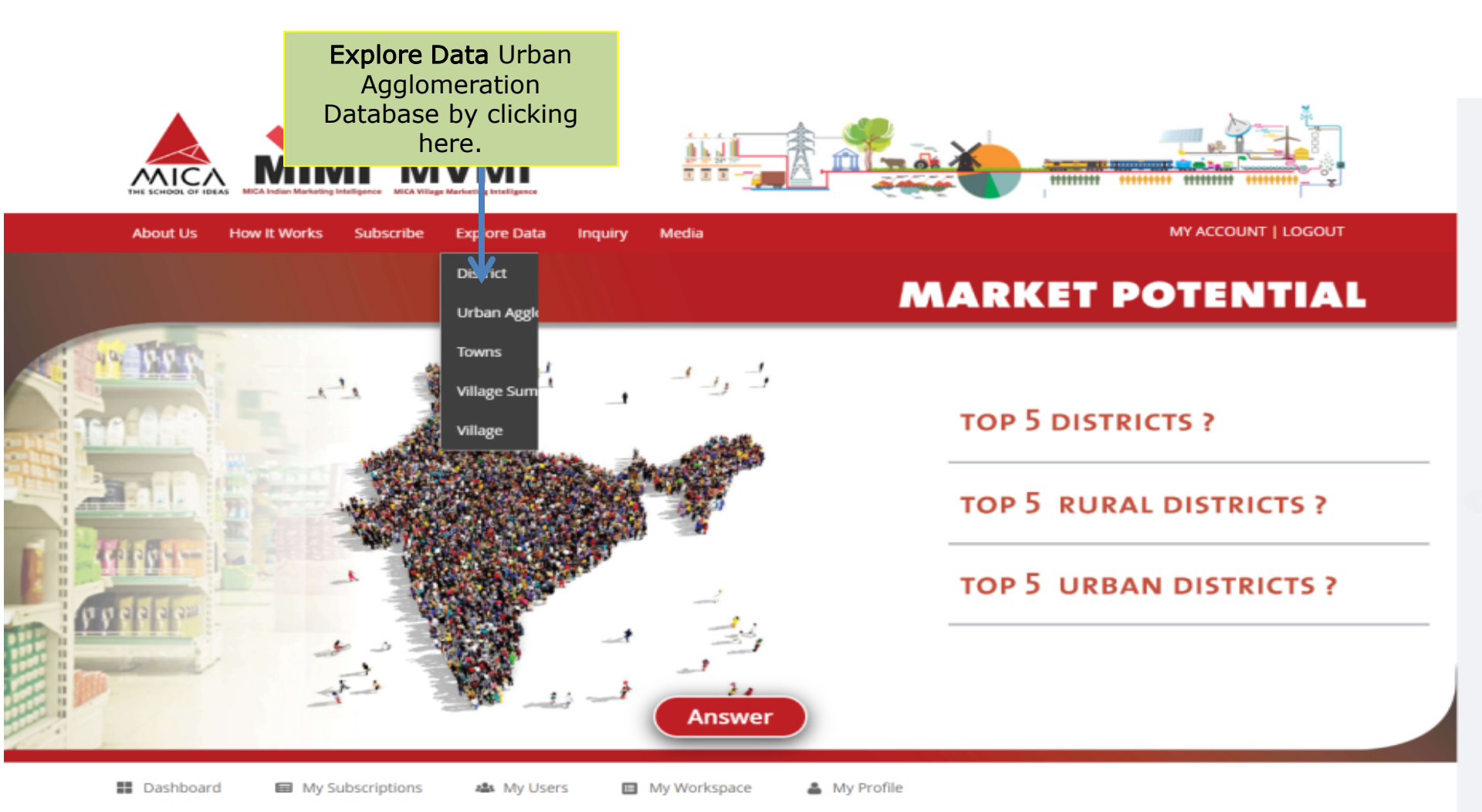

MPI

Market Potential Index (MPI) is calculated using robust research methodology. MPI is an aid for marketer to arrive at a district prioritization for purposes ranging from market entry to product launch. MPI is given for 630 districts for rural, urban and total market separately. The higher the MPI, the higher is the market prioritization.

# **Urban Agglomeration Data**

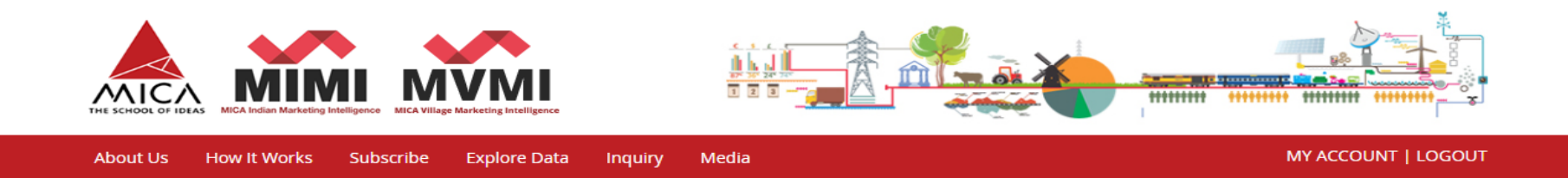

#### URBAN AGGLOMERATION

|               |                     |                  |                    |       |            |            |                             |                                                  |                                                 | ×.                                                | Download Excel |
|---------------|---------------------|------------------|--------------------|-------|------------|------------|-----------------------------|--------------------------------------------------|-------------------------------------------------|---------------------------------------------------|----------------|
| State<br>code | State               | District<br>code | Name of Urban      | Level | Total      | Male       | Female<br>lation Population | Total<br>Population<br>in Age<br>Group 0 to<br>6 | Male<br>Population<br>in Age<br>Group 0 to<br>6 | Female<br>Population<br>in Age<br>Group 0 to<br>6 | Total          |
|               |                     |                  | Aggiomeration/City |       | population | Population |                             |                                                  |                                                 |                                                   | to Export      |
| 01            | Jammu &<br>Kashmir  | 99               | Srinagar UA        | UA    | 1,273,312  | 677,260    | 596,052                     | 157,100                                          | 84,110                                          | 72,990                                            | 7: Selected    |
| 01            | Jammu &<br>Kashmir  | 21               | Jammu UA           | UA    | 651,826    | 350,035    | 301,791                     | 58,424                                           | 31,979                                          | 26,445                                            | 528,017        |
| 01            | Jammu &<br>Kashmir  | 99               | Anantnag UA        | UA    | 158,785    | 82,023     | 76,762                      | 26,001                                           | 14,013                                          | 11,988                                            | 101,256        |
| 02            | Himachal<br>Pradesh | 11               | Shimla UA          | UA    | 171,817    | 94,797     | 77,020                      | 13,784                                           | 7,291                                           | 6,493                                             | 148,775        |
| 03            | Punjab              | 07               | Ludhiana (M Corp.) | City  | 1,613,878  | 874,773    | 739,105                     | 173,021                                          | 92,492                                          | 80,529                                            | 1,230,218      |
| 03            | Punjab              | 15               | Amritsar UA        | UA    | 1,183,705  | 630,114    | 553,591                     | 115,368                                          | 63,238                                          | 52,130                                            | 904,190        |
|               |                     |                  |                    |       |            |            |                             |                                                  |                                                 |                                                   | +              |

## **Towns** Data

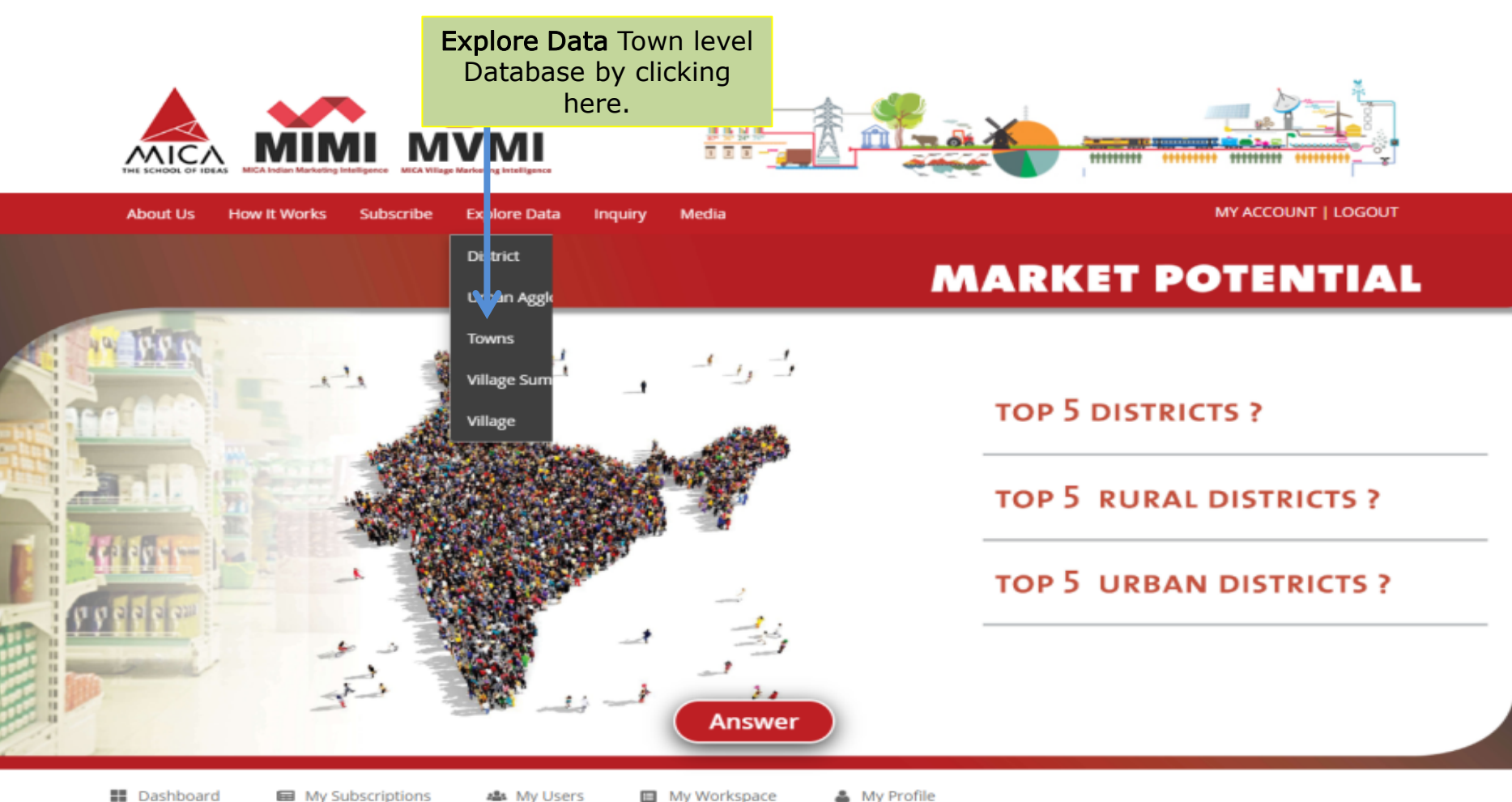

My Subscriptions My Workspace All My Users

My Profile

MPI

Market Potential Index (MPI) is calculated using robust research methodology. MPI is an aid for marketer to arrive at a district prioritization for purposes ranging from market entry to product launch. MPI is given for 630 districts for rural, urban and total market separately. The higher the MPI, the higher is the market prioritization.

# **Towns** Data

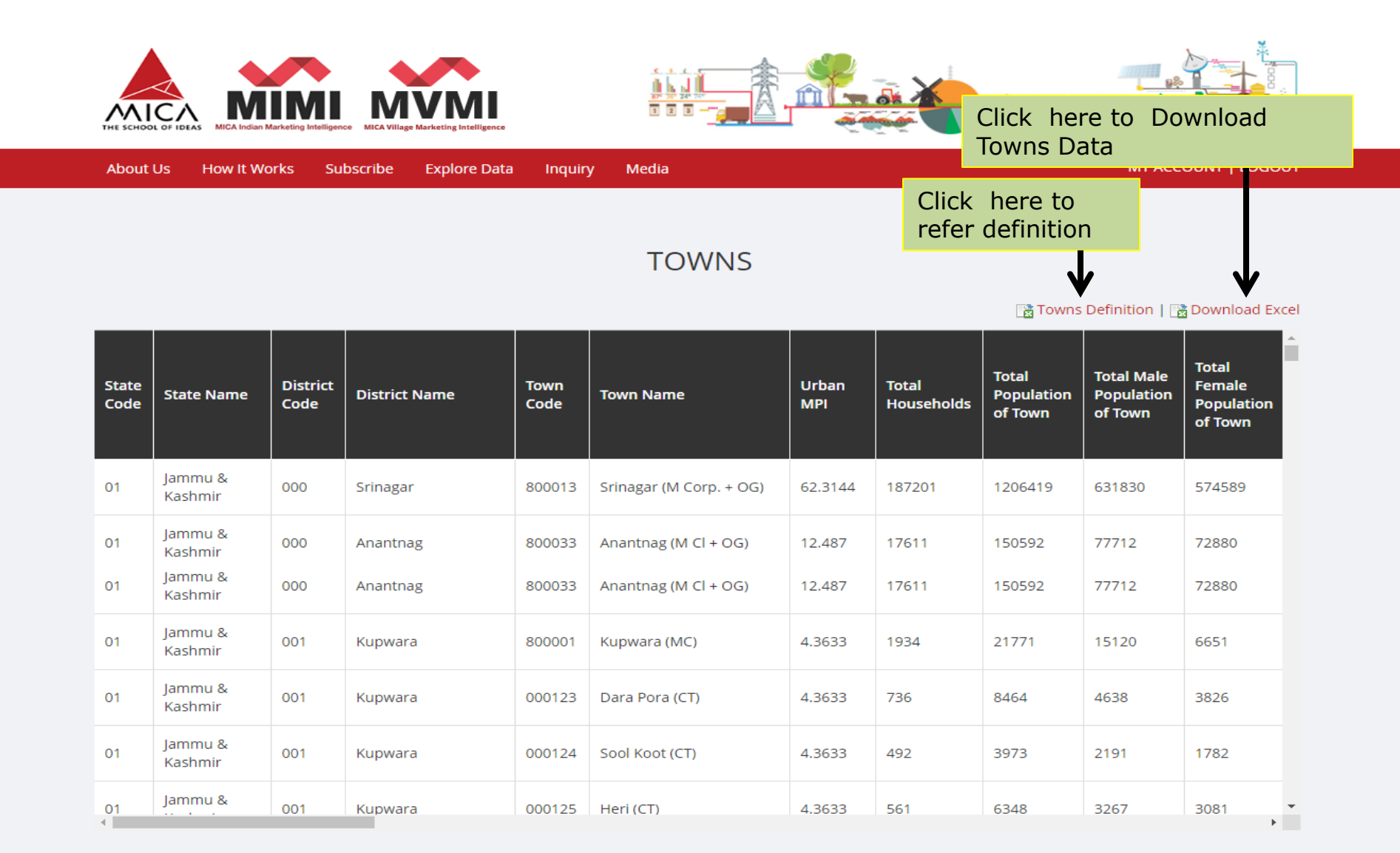

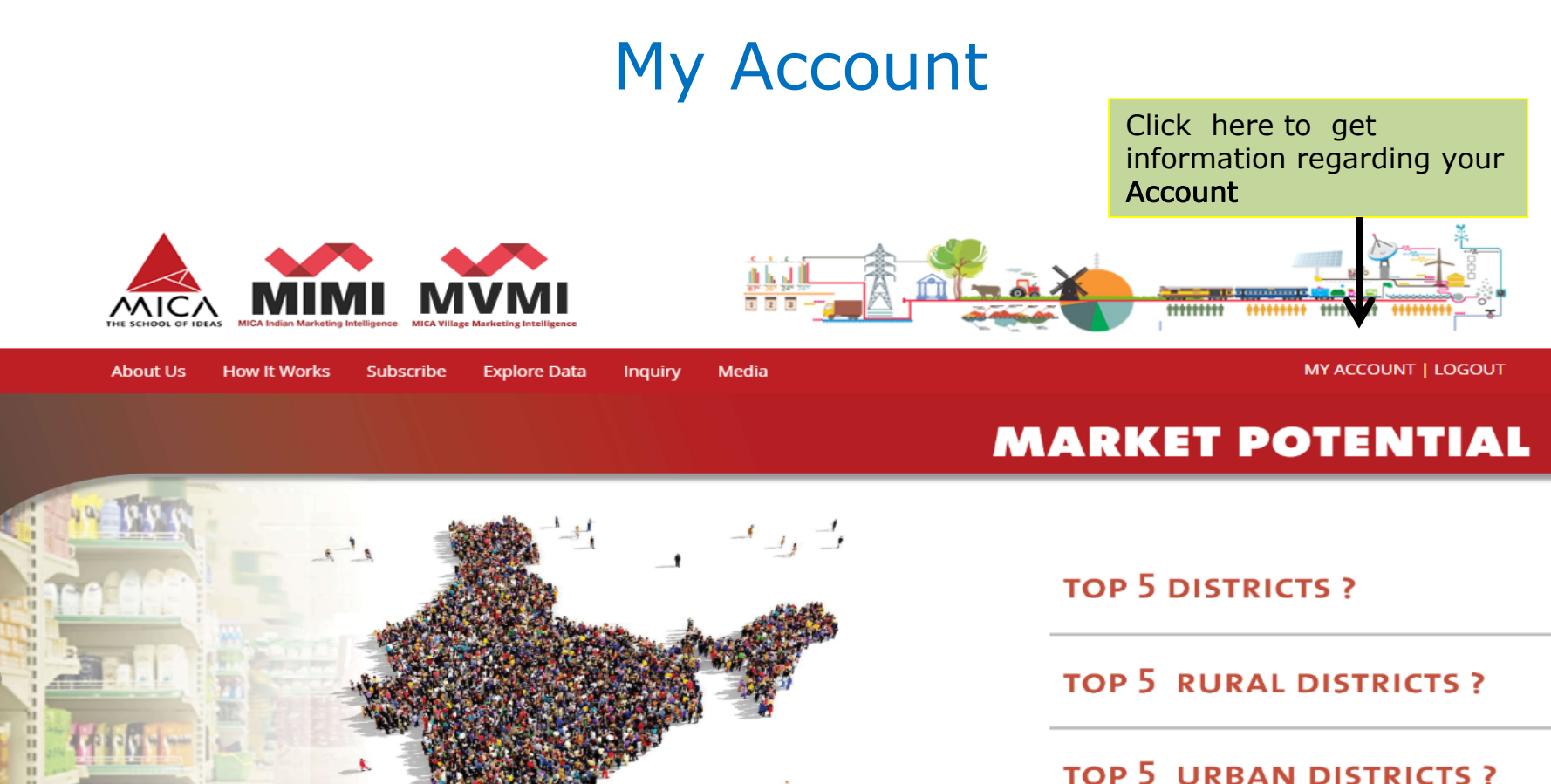

Dashboard

My Subscriptions

My Users My Workspace

My Profile

Answer

**MPI** 

Market Potential Index (MPI) is calculated using robust research methodology. MPI is an aid for marketer to arrive at a district prioritization for purposes ranging from market entry to product launch. MPI is given for 630 districts for rural, urban and total market separately. The higher the MPI, the higher is the market prioritization.

# **My Account Information**

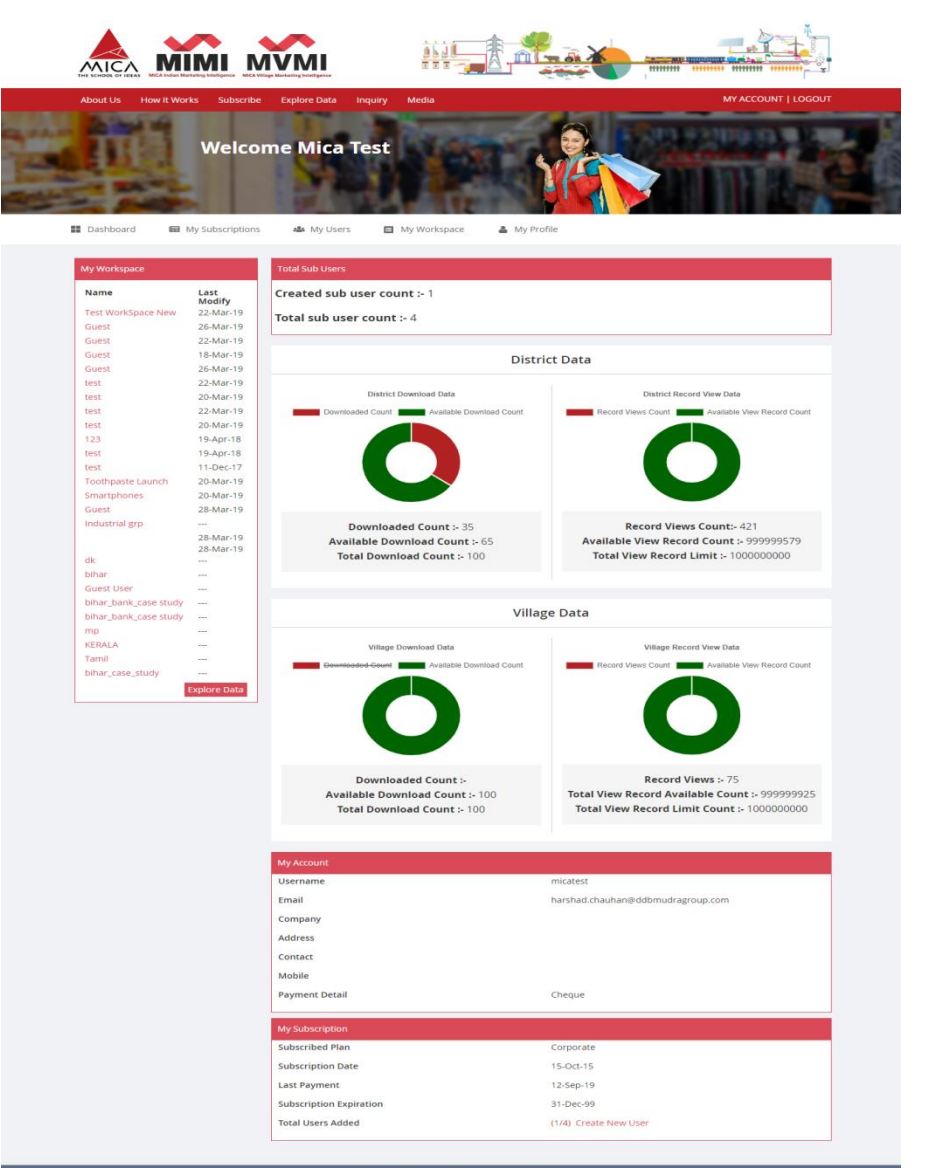

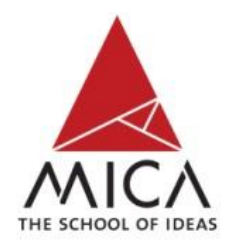

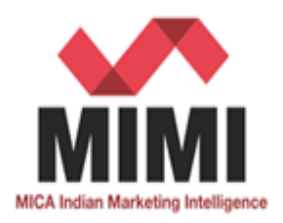

# Thanks a lot....

#### Let's build a solid marketing strategy for India with MIMI today

Contact us :-MICA, Ahmedabad Shela, Ahmedabad - 380 058 Gujarat, India Tel: +91 02717 - 308250. E-mail: <u>mimi@micamail.in</u> Web-address: <u>www.mica-mimi.in</u>